Sistema de Planejamento e Gerenciamento de Contratações

# Manual do Usuário

Versão 1.0

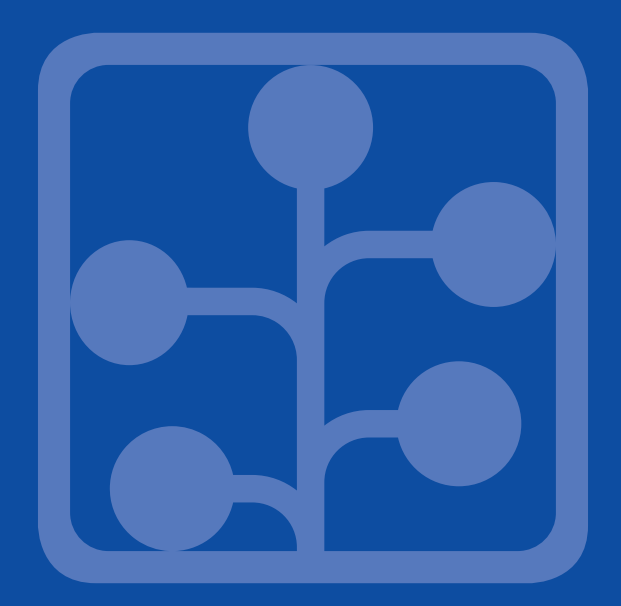

Sistema de Planejamento e Gerenciamento de Contratações

## Manual do Usuário

Versão 1.0

BRASÍLIA – DF MARÇO 2018

#### Histórico de Versões

| Data       | Versão do Manual | Descrição               | Versão do Produto |
|------------|------------------|-------------------------|-------------------|
| 03/03/2018 | 1.0              | Elaboração do documento | 1.0               |

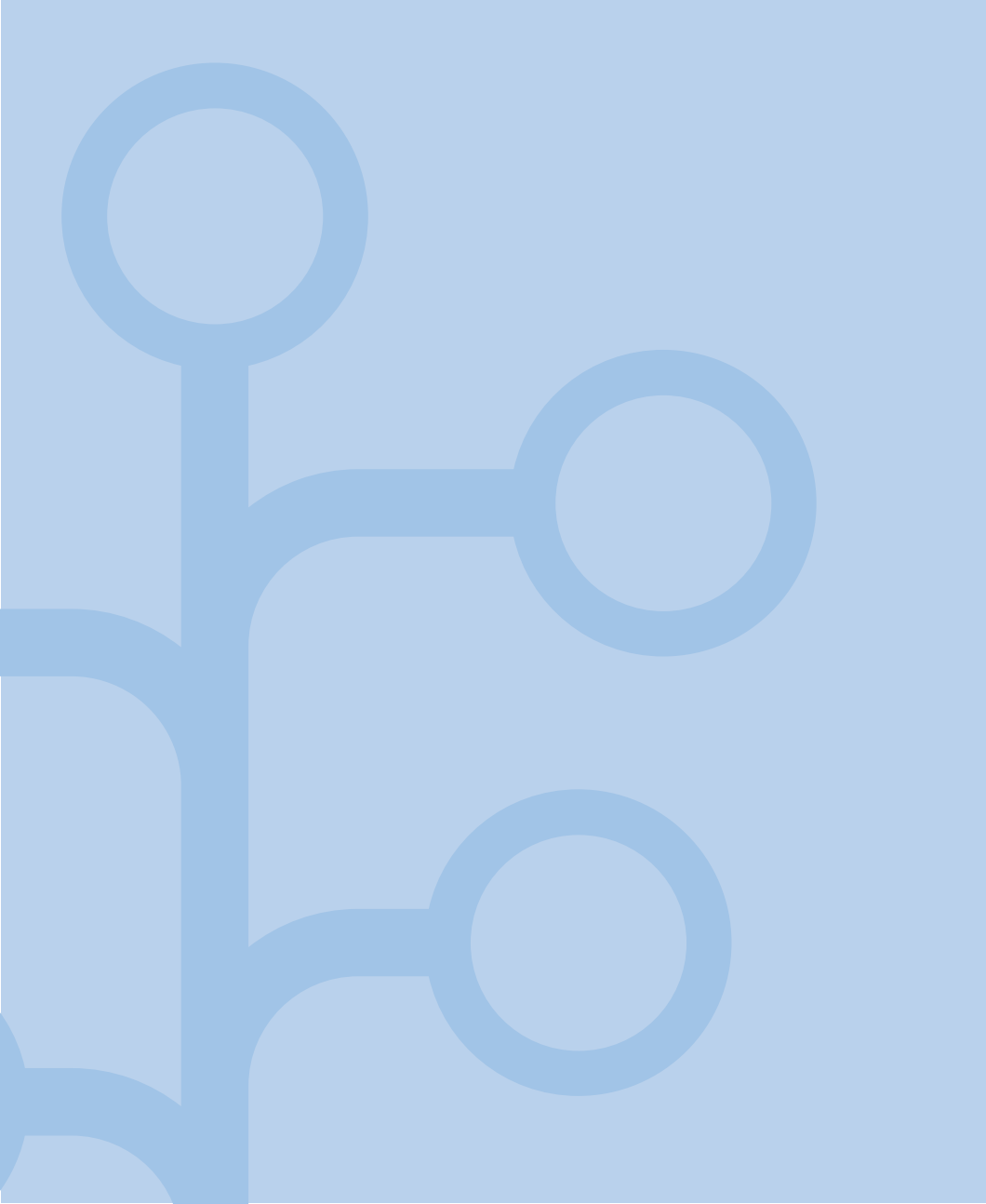

## Sumário

| INTRODUÇÃO                                                       | 7  |
|------------------------------------------------------------------|----|
| ACESSO AO SISTEMA                                                | 8  |
| PÁGINA INICIAL DO SISTEMA PGC                                    | 9  |
| GERENCIAMENTO DE ITENS DO PLANO ANUAL DE CONTRATAÇÕES 1          | 10 |
| A. CADASTRAR ITEM                                                | 12 |
| I. ADICIONAR ITEM1                                               | 12 |
| II. IMPORTAR ITENS DO SIASG1                                     | 16 |
| B. GERENCIAR GRUPOS1                                             | 18 |
| C. PESQUISAR ITEM                                                | 21 |
| D. EDITAR ITEM                                                   | 22 |
| E. FLUXO DE ELABORAÇÃO DOS PLANOS ANUAIS DE CONTRATAÇÕES2        | 23 |
| I. ENVIAR PARA ANÁLISE (UNIDADE DE COMPRAS)2                     | 23 |
| II. APROVAR, REPROVAR OU DEVOLVER ITENS (AUTORIDADE COMPETENTE)2 | 24 |
| III. ENVIAR ITENS AO MP (AUTORIDADE COMPETENTE)2                 | 25 |
| F. EXCLUIR ITEM                                                  | 25 |
| G. VISUALIZAR ITEM2                                              | 26 |
| H. HISTÓRICO DE TRAMITAÇÕES2                                     | 27 |
| I. EXPORTAR EM EXCEL E EM PDF2                                   | 28 |
| J. VISUALIZAR PLANO SIMPLES OU COMPLETO                          | 30 |

# Introdução

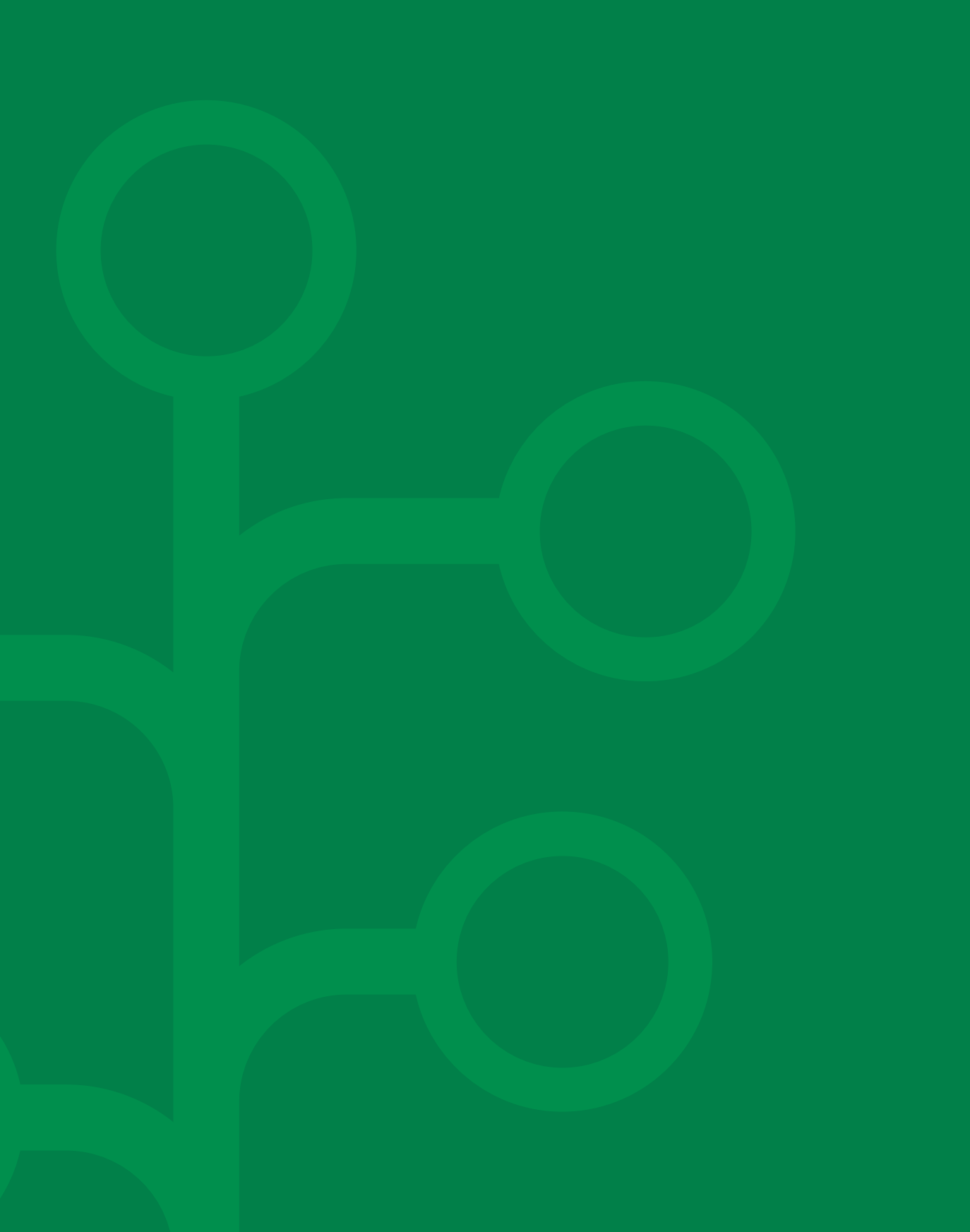

**O Sistema PGC** foi desenvolvido pelo Departamento de Normas e Sistemas de Logística da Secretaria de Gestão do Ministério do Planejamento, Desenvolvimento e Gestão para subsidiar as Unidades Administrativas de Serviços Gerais (UASG) da Administração Pública federal direta, autárquica e fundacional na elaboração de seus Planos Anuais de Contratação, garantindo a padronização do planejamento da contratação por intermédio de módulos de preenchimento simplificado que estruturam as informações da fase de planejamento.

As informações disponíveis no Sistema PGC proporcionarão uma visualização mais abrangente e inteligente de elo entre as decisões táticas e estratégicas da Logística Governamental, considerando ainda a perspectiva orçamentária, ao facilitar o cruzamento de informações para produção de relatórios gerenciais que apoiem a tomada de decisões estratégicas do SISG (Sistema de Serviços Gerais).

O sistema PGC se destina aos gestores públicos dos órgãos e entidades da Administração pública federal direta, autárquica e fundacional, que irão realizar o planejamento das contratações. Todavia, aqueles órgãos e entidades não integrantes do SISG que solicitaram a adesão aos subsistemas do SIASG também poderão utilizar o sistema PGC.

São dois perfis do sistema PGC: "Unidade de compras" e "Autoridade competente", os quais podem ser acessados no endereço eletrônico http://pgc.planejamento.gov.br.

Este manual apresenta as funcionalidades gerais que compõem o Sistema de Planejamento e Gerenciamento de Contratações (PGC), oferecendo uma visão detalhada de seu comportamento padrão, com a descrição de suas operações e formas de acesso. Cada funcionalidade existente no sistema é apresentada neste Manual por meio de explicações em passo a passo, acompanhada de ilustrações das telas.

Desejamos uma boa leitura a todos os usuários ao tempo que informamos que eventuais dúvidas também podem ser esclarecidas na seção "Perguntas Frequentes" ou pela Central de Atendimento ao usuário, disponíveis no Portal de Compras Governamentais (www.comprasgovernamentais.gov.br).

Atenciosamente,

Departamento de Normas e Sistemas de Logística Secretaria de Gestão Ministério do Planejamento, Desenvolvimento e Gestão

#### ACESSO AO SISTEMA

O sistema PGC está disponível no endereço eletrônico **http://pgc.planejamento. gov.br** podendo ser operado em qualquer dos navegadores (Internet Explorer, Chrome, Mozilla Firefox e Safari).

| Planejamento<br>MINISTÉRIO DO PLANEJAMENTO, DES<br>SECRETARIA DE GESTÃO | e Gerencia<br>ENVOLVIMENTO E GESTÃO | amento de C           | ontratações |
|-------------------------------------------------------------------------|-------------------------------------|-----------------------|-------------|
|                                                                         |                                     |                       |             |
|                                                                         | CPF                                 |                       |             |
|                                                                         | Senha (igual do SIASG)              |                       |             |
|                                                                         | ACESSAR                             | Orientações de acesso |             |
|                                                                         |                                     |                       |             |
| Acesso à<br>Informação                                                  |                                     |                       | BRASIL      |

Figura 1 - Página de login do sistema

O sistema PGC possui dois perfis de acesso: *Unidade de Compras* e *Autoridade Competente*. Os dois perfis acessam o Sistema PGC por meio de *login* com CPF e senha. Todavia, o sistema não permite o cadastramento direto, sendo necessária a autenticação realizada por meio do serviço do SERPRO chamado "Senha-Rede".

Assim, para acessar o sistema PGC, o servidor deverá previamente ter acesso a algum dos subsistemas do Sistema Integrado de Administração dos Serviços Gerais – SIASG, tais como SICON, COMPRASNET, SICAF, COMUNICA etc, bastando então solicitar ao cadastrador parcial do seu órgão/entidade a sua inclusão em um dos perfis do PGC, quais sejam:

- Unidade de compras (PAC-UNCOMP): responsável pelo cadastramento das informações no sistema; ou
- Autoridade competente (**PAC-AUTOR**): responsável pela aprovação do plano e envio ao Ministério do Planejamento, Desenvolvimento e Gestão.

Os servidores que ainda não possuem acesso a algum subsistema do SIASG devem solicitar ao cadastrador parcial do seu órgão ou entidade o seu registro, a senha no sistema SENHA-REDE e a posterior habilitação no Sistema PGC no perfil desejado (PAC-UNCOMP ou PAC-AUTOR). Após o cadastrado no sistema SENHA-REDE, será

gerada uma senha provisória ao usuário que a receberá no e-mail informado no formulário de cadastramento, a qual poderá ser alterada na **plataforma do SIASG** (HOD), no endereço eletrônico: https://acesso.serpro.gov.br/HOD10/jsp/logonID.jsp.

Para mais informações sobre como se cadastrar no Sistema PGC, entre em contato com a Central de Atendimento do Siasg, pelo telefone 0800 978 9001.

### PÁGINA INICIAL DO SISTEMA PGC

A página de abertura do Sistema PGC apresenta orientações gerais sobre o que são os Planos Anuais de Contratação, além de disponibilizar este Manual, as Perguntas Frequentes e a Instrução Normativa que regulamenta o uso do Sistema PGC e a elaboração dos Planos Anuais de Contratação pelas Unidades Administrativas de Serviços Gerais (UASG).

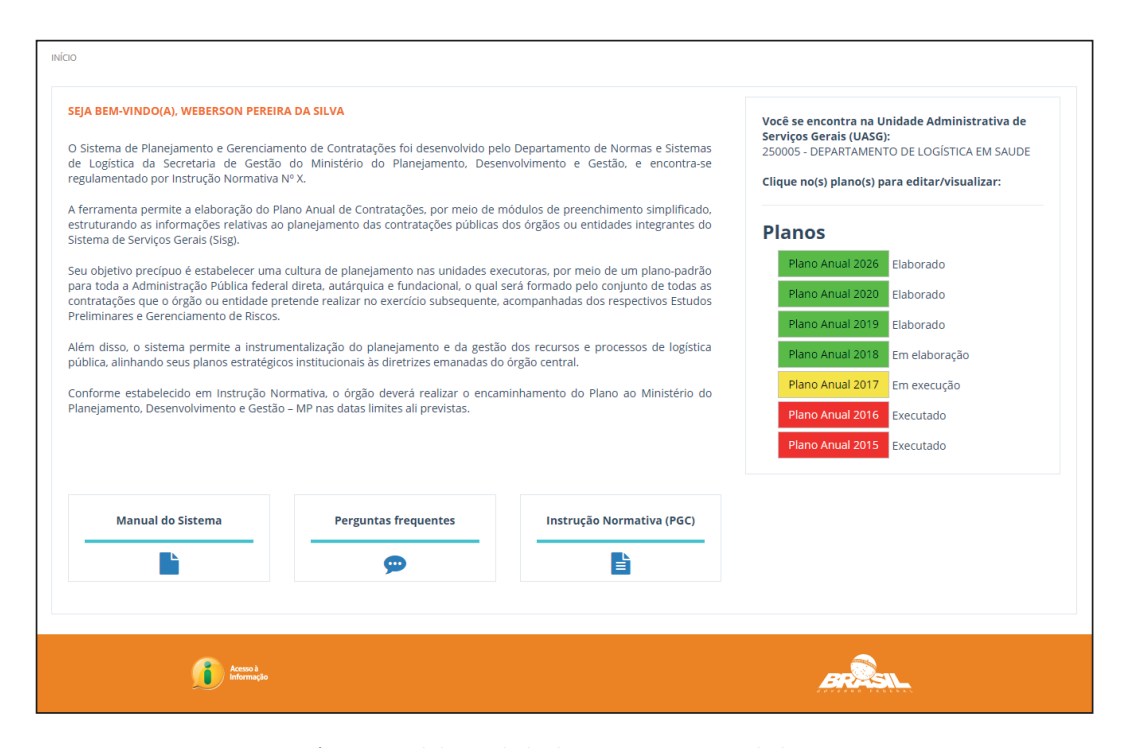

Figura 2 - Página inicial da Unidade de Compras e Autoridade Competente

Nos perfis Unidade de compras e Autoridade competente, tem-se, à direita da página, a informação sobre qual UASG o usuário está vinculado e, logo abaixo, os botões de acesso aos Planos Anuais de Contratações existentes com a informação sobre sua situação (em elaboração, elaborado, em execução e executado).

## Gerenciamento de Itens do Plano Anual de Contratações

Os usuários Unidade de Compras e Autoridade Competente, ao realizar o login no sistema, irão visualizar todos os planos cadastrados no sistema, conforme imagem abaixo:

| A BEM-VINDO(A), WEBERSON PEREII<br>istema de Planejamento e Gerencian<br>Logística da Secretaria de Gestão<br>ulamentado por Instrução Normativa                                                                                                    | <b>RA DA SILVA</b><br>nento de Contratações foi desenvolvido pel<br>o do Ministério do Planejamento, Deser<br>№ X.                                                                                                    | o Departamento de Normas e Sistemas<br>ivolvimento e Gestão, e encontra-se                                                                                                    | Você se encontra na Unidade Administrativa de<br>Serviços Gerais (UASG):<br>250005 - DEPARTAMENTO DE LOGÍSTICA EM SAUDE<br>Clique no(s) plano(s) para editar/visualizar:              |
|----------------------------------------------------------------------------------------------------|----------------------------------------------------------------------------------------------------|----------------------------------------------------------------------------------------------------|----------------------------------------------------------------------------------------------------|
| erramenta permite a elaboração do P<br>ruturando as informações relativas ao<br>ema de Serviços Gerais (Sisg).                                                                                                    | lano Anual de Contratações, por meio de n<br>o planejamento das contratações públicas                                                                                                    | nódulos de preenchimento simplificado,<br>dos órgãos ou entidades integrantes do                                                                                                    | Planos                                                                                                    |
| u objetivo precípuo é estabelecer uma<br>ra toda a Administração Pública feder<br>titratações que o órgão ou entidade pi<br>liminares e Gerenciamento de Riscos.<br>m disso, o sistema permite a instrur<br>plica, alinhando seus planos estratégio<br>nforme estabelecido em Instrução N<br>nejamento, Desenvolvimento e Gestão | cultura de planejamento nas unidades ex<br>al direta, autárquica e fundacional, o qual<br>retende realizar no exercício subsequente,<br>nentalização do planejamento e da gestã<br>cos institucionais às diretrizes emanadas do<br>ormativa, o órgão deverá realizar o encar<br>o – MP nas datas limites ali previstas. | ecutoras, por meio de um plano-padrão<br>cerá formado pelo conjunto de todas as<br>acompanhadas dos respectivos Estudos<br>o dos recursos e processos de logística<br>órgão central.<br>ninhamento do Plano ao Ministério do | Plano Anual 2026ElaboradoPlano Anual 2020ElaboradoPlano Anual 2019ElaboradoPlano Anual 2018Em elaboraçãoPlano Anual 2017Em execuçãoPlano Anual 2016ExecutadoPlano Anual 2015Executado |
| Manual do Sistema                                                                                                    | Perguntas frequentes                                                                                                    | Instrução Normativa (PGC)                                                                                                    |                                                                                                    |
| Arceno J                                                                                                    |                                                                                                    |                                                                                                    |                                                                                                    |

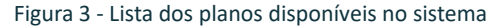

Um Plano poderá estar em uma das 4 situações abaixo:

- Em elaboração nessa situação, o perfil Unidade de Compras poderá realizar o gerenciamento do plano, podendo incluir, alterar ou excluir itens. Já a Autoridade Competente poderá ainda aprovar, devolver, reprovar itens e, no caso de aprovação, enviar para o MP. O Plano ficará nessa situação durante os períodos de Elaboração e Ajuste definidos pelo Administrador do sistema.
- Elaborado nessa situação, é permitido somente pequenos ajustes no Plano.
   O Plano ficará nessa situação quando a data atual estiver fora dos períodos de Elaboração e Ajuste, definidos pelo Administrador do sistema, mas dentro do ano de elaboração do Plano.
- Em execução nessa situação, é permitido inserções excepcionais no Plano por meio de solicitação devidamente justificada ao MP. O Plano ficará nessa situação quando o ano do Plano for o mesmo do ano corrente.
- Executado nessa situação, é permitido somente a visualização dos itens. O Plano ficará nessa situação quando o ano do Plano for anterior ao ano corrente.

Ao selecionar um Plano, independentemente da situação, o sistema será direcionado para a funcionalidade de "Localizar Itens".

| ano Anual - 2018                                                                               |      |                                                                                |                                                                                                  | Valor total de itens enviado                                                                           | te itens enviados ao MP<br>os ao MP: R\$ 11.134.677 |
|------------------------------------------------------------------------------------------------|------|--------------------------------------------------------------------------------|--------------------------------------------------------------------------------------------------|----------------------------------------------------------------------------------------------------|-----------------------------------------------------|
| Importar dados do SIASG<br>importe itens já contratados de<br>periodos anteriores (até 2 anos) | ÷    | Adicionar item<br>Adicione um novo item de compra<br>para o plano selecionado. | 8<br>8<br>8<br>1<br>1<br>1<br>1<br>1<br>1<br>1<br>1<br>1<br>1<br>1<br>1<br>1<br>1<br>1<br>1<br>1 | Gerenciar grupos<br>Agrupe vários itens para o registro<br>de um mesmo planejamento<br>da contratação. |                                                     |
| ocalizar                                                                                       |      |                                                                                |                                                                                                  |                                                                                                    | Clique para exp                                     |
| Nome do grup                                                                                   | po:  | Selecione +                                                                    |                                                                                                  |                                                                                                    |                                                     |
| Descriçã                                                                                       | ão:  |                                                                                |                                                                                                  |                                                                                                    |                                                     |
| Tipo do iter                                                                                   | m:   | Selecione *                                                                    |                                                                                                  |                                                                                                    |                                                     |
| Subiter                                                                                        | m: [ | Selecione +                                                                    |                                                                                                  |                                                                                                    |                                                     |
| Situaçã                                                                                        | ão:  |                                                                                |                                                                                                  | ?                                                                                                    |                                                     |
| Emergenci                                                                                      | ial: | Selecione *                                                                    |                                                                                                  |                                                                                                    |                                                     |
|                                                                                                |      |                                                                                |                                                                                                  |                                                                                                    |                                                     |

Figura 4 – Localizar itens no plano anual

### **A** CADASTRAR ITEM

O cadastramento de itens pode ser feito a partir da importação de dados do SIASG ou diretamente no PGC.

#### I. ADICIONAR ITEM

Para adicionar itens ao Plano Anual de Contratações, deve-se realizar os passos a seguir:

1. Selecionar na página inicial o plano anual que deseja incluir um item:

| Γ                                          | Plano           | Anual 2018                                              | Em     | elaboração  |                      |   |
|--------------------------------------------|-----------------|---------------------------------------------------------|--------|-------------|----------------------|---|
|                                            | Plano           | Anual 2017                                              | Em     | execução    |                      |   |
| _                                          |                 | Adicionar item                                          |        |             | -                    |   |
| 2. Acionar o ícone d<br>inclusão de itens, | le<br>, a segui | Adicione um novo item de o<br>para o plano selecionado. | compra | que redirec | cionará para a págin | a |

de

| Permite ao usuário adicionar um novo item para fins de cadastramento do Plano Anual de Contratações.                                                                                                    |  |
|----------------------------------------------------------------------------------------------------|--|
| Permite ao usuário addicionar um novo item para fins de cadastramento do Plano Anual de Contratações.                                                                                                    |  |
| Tipo do Item: Selecione   Subitem: Selecione   Código do Item: Código do Item   Descrição: Descrição   Descrição detalhada: Descrição detalhada   Descrição detalhada: Descrição detalhada   Unidade de fornecimento: Unidade de fornecimento   Quantidade total:                                                                                                    |  |
| Subitem: Selecione   Código do item: Código do item:   Descrição: Descrição   Descrição detalhada: Descrição detalhada   Unidade de fornecimento: Unidade de fornecimento   Unidade total:                                                                                                    |  |
| Código do item Código do item   Descrição Descrição   Descrição detalhada: Descrição detalhada   Descrição detalhada: Descrição detalhada   Unidade de fornecimento: Unidade de fornecimento   Quantidade total:                                                                                                    |  |
| Descrição   Descrição detalhada:   Descrição detalhada:   Descrição detalhada:   Descrição detalhada:   Descrição detalhada:   Descrição detalhada:   Unidade de fornecimento:   Quantidade total:   Quantidade total:   Quantidade total:   Valor unitário estimado (R5):   Valor total estimado (R5):   Valor total estimado (R5):   Valor total estimado (R5):   Uncular ao grupo:   Selecione   Yincular ao grupo:   Selecione   INFORMAÇÕES GERENCIAIS   Grau de prioridade da aquisição:   Selecione   Itr::   Contratação emergencial (Lei nº   8.666/93, art. 24, 101   Dispensa nos termos da Lei nº 8.666/93, art. 24, 107                                                                                                    |  |
| Descrição detalhada:   Descrição detalhada:     Descrição detalhada:     Unidade de fornecimento:   Unidade de fornecimento   Quantidade total:   Quantidade total:   Quantidade total:   Valor unitário estimado (R\$):   Valor total estimado (R\$):   Valor total estimado (R\$):   Unicular ao grupo:   Selecione   Informações Orçamentă rias:   Vincular ao grupo:   Selecione   INFORMAÇÕES GERENCIAIS   Grau de prioridade da aquisição:   Selecione   Item:*   Contratação emergencial (Lei nº<br>8.666/93, art. 24, 107   Dispensa nos termos da Lei nº 8.666/93,<br>art. 24, 107                                                                                                    |  |
| Unidade de fornecimento: * Unidade de fornecimento Quantidade total: * Valor unitário estimado (R\$): * Valor total estimado (R\$): * Valor total estimado (R\$): * Informações Orçamentárias: Informações Orçamentá ? Vincular ao grupo: Selecione • ? INFORMAÇÕES GERENCIAIS Grau de prioridade da aquisição: * Selecione • ? Data estimada para a necessidade do Item: * Contratação emergencial (Lei n° 8.666/93, art. 24, 1917 Dispensa nos termos da Lei n° 8.666/93, art. 24, 1917                                                                                                    |  |
| Unidade de fornecimento:   Unidade de fornecimento:   Quantidade total:   Quantidade total:   Valor unitário estimado (R\$):   Valor unitário estimado (R\$):   Valor total estimado (R\$):   Unicular ao grupo:   Selecione   Yincular ao grupo:   Selecione   INFORMAÇÕES GERENCIAIS   Grau de prioridade da aquisição:   Selecione   Intormação emergencial (Lei nº   8.666/93, art. 24, IV)?   Dispensa nos termos da Lei nº 8.666/93, art. 24, I E II?                                                                                                    |  |
| Unidade de fornecimento:   Quantidade total:   Quantidade total:   Quantidade total:   Valor unitário estimado (R\$):   Valor total estimado (R\$):   Unicular ao grupo:   Selecione   Vincular ao grupo:   Selecione   INFORMAÇÕES GERENCIAIS   Grau de prioridade da aquisição:   Selecione   Internet   Contratação emergencial (Lei nº 8.666/93, art. 24, IV)?   Dispensa nos termos da Lei nº 8.666/93, art. 24, IV)?                                                                                                    |  |
| Unidade de fornecimento: • Unidade de fornecimento Quantidade total: • Quantidade total: • Quantidate total: • Quantidate total: • Quantidate tota |  |
| Quantidade total:   Valor unitário estimado (R\$):   Valor total estimado (R\$):   Valor total estimado (R\$):   Informações Orçamentárias:   Informações Orçamentária::   Vincular ao grupo:   Selecione   Vincular ao grupo:   Selecione   INFORMAÇÕES GERENCIAIS   Grau de prioridade da aquisição:   Selecione   Inta estimada para a necessidade do ltern:   Contratação emergencial (Lei nº 8.666/93, art. 24, IV)?   Dispensa nos termos da Lei nº 8.666/93, art. 24, IV in Partician (La Partician)                                                                                                    |  |
| Valor unitário estimado (R\$): *   Valor total estimado (R\$): *   Informações Orçamentàrias:   Informações Orçamentàrias:   Vincular ao grupo:   Selecione   Vincular ao grupo:   Selecione   INFORMAÇÕES GERENCIAIS   Grau de prioridade da aquisição: *   Selecione   Pata estimada para a necessidade do ltem: *   Contratação emergencial (Lei nº 8.666/93, art. 24, N)?   Dispensa nos termos da Lei nº 8.666/93, art. 24, I e II?                                                                                                    |  |
| Valor total estimado (R\$): *   Informações Orçamentàrias:   Informações Orçamentàrias:   Vincular ao grupo:   Selecione   INFORMAÇÕES GERENCIAIS   Grau de prioridade da aquisição: *   Grau de prioridade da aquisição: *   Data estimada para a necessidade do item: *   Contratação emergencial (Lei nº 8.666/93, art. 24, N)?   Dispensa nos termos da Lei nº 8.666/93, art. 24, Ie II2                                                                                                    |  |
| Informações Orçamentàrias: Informações Orçamentà ? Localizar<br>Vincular ao grupo: Selecione * ?<br>INFORMAÇÕES GERENCIAIS<br>Grau de prioridade da aquisição: * Selecione * ?<br>Data estimada para a necessidade do<br>item: *<br>Contratação emergencial (Lei nº<br>8.666/93, art. 24, Iv)?<br>Dispensa nos termos da Lei nº 8.666/93,<br>art. 24, I e II?                                                                                                    |  |
| Vincular ao grupo: Selecione   INFORMAÇÕES GERENCIAIS   Grau de prioridade da aquisição: *   Grau de prioridade da aquisição: *   Data estimada para a necessidade do item: *   Contratação emergencial (Lei nº 8.666/93, art. 24, N)?   Dispensa nos termos da Lei nº 8.666/93, art. 24, Ie II?                                                                                                    |  |
| INFORMAÇÕES GERENCIAIS Grau de prioridade da aquisição: * Data estimada para a necessidade do Item: * Contratação emergencial (Lei nº 8.666/93, art. 24, IV)? Dispensa nos termos da Lei nº 8.666/93, art. 24, I e II?                                                                                                    |  |
| Grau de prioridade da aquisição: * Selecione ?<br>Data estimada para a necessidade do<br>item: *<br>Contratação emergencial (Lei nº<br>8.666/93, art. 24, IV)?<br>Dispensa nos termos da Lei nº 8.666/93,<br>art. 24, I e II?                                                                                                    |  |
| Data estimada para a necessidade do<br>item: *<br>Contratação emergencial (Lei nº<br>8.666/93, art. 24, IV)?<br>Dispensa nos termos da Lei nº 8.666/93,<br>art. 24, I e II?                                                                                                    |  |
| Contratação emergencial (Lei nº 8.666/93, art. 24, IV)?                                                                                                    |  |
| Dispensa nos termos da Lei nº 8.666/93, art. 24, l e ll?                                                                                                    |  |
|                                                                                                    |  |
| Renovação de contrato?                                                                                                    |  |
| Há necessidade de capacitação de 🛛 🗌 🖥 servidores?                                                                                                    |  |
| Unidade responsável: * ?                                                                                                    |  |
| Tem vinculação ou dependência com 🛛 👔<br>outro item?                                                                                                    |  |
|                                                                                                    |  |
| Salvar Cancelar                                                                                                    |  |

Figura 5 - Cadastrar Item do Plano de Ação em questão

Os itens marcados com "\*" são de preenchimento obrigatório.

O campo "Código do item" somente será preenchido após a realização de consulta de materiais e serviços no SIASG clicando no ícone ao lado do campo, quando então será exibida a seguinte tela:

| ▼ Código:                | Mater     | po de item:  | Ti     |
|--------------------------|-----------|--------------|--------|
|                          | rifles    | Descrição:   |        |
|                          | Fechar    | quisar 🥒 F   | Q Pes  |
|                          | dos por p | ▼ resultad   | 10     |
| escrição Detalhada Ações |           | Descrição    | Código |
| FLES, NOME RIFLES        |           | RIFLES       | 116    |
|                          | O LETAL   | PROJÉTIL NÃO | 402215 |

Figura 6 - Consultar Materiais e Serviços no SIASG.

Os campos "Código do Item", "Descrição Detalhada", "Descrição" e "Unidade de Medida" do formulário de Cadastro do Item serão preenchidos automaticamente ao clicar em **Selecionar**.

Semelhantemente, o campo "Informações Orçamentárias" será preenchido após pesquisar os dados orçamentários disponíveis ao clicar no ícone cocalizar, quando então será exibida a seguinte tela:

| Informações Orçamentarias |                                                 |   |  |  |  |
|---------------------------|-------------------------------------------------|---|--|--|--|
| Órgão:                    | Advocacia-Geral da União                        | • |  |  |  |
| Unidade orçamentária:     | Advocacia-Geral da União                        | ۷ |  |  |  |
| Ação orçamentária:        | 216H - Ajuda de Custo para Moradia ou Auxílio-I | * |  |  |  |
| 🖹 Salvar 🥒 Fechar         |                                                 |   |  |  |  |

Figura 7 - Consulta informações Orçamentárias no SIOP

3. Após o preenchimento de todos os campos, caso o campo Vincular ao Grupo tenha sido preenchido, o sistema irá cadastrar o item na situação Cadastrado e redirecioná-lo para a página de pesquisa de itens do plano anual. Caso o campo não tenha sido preenchido, o sistema irá exibir uma mensagem perguntando se o usuário deseja vincular o item a um grupo. Em caso negativo, será redirecionado para a tela de cadastro de um planejamento específico para esse item, conforme a imagem abaixo:

| É elaborado a partir do do<br>detalhadas do processo de      | cumento que formaliza a demanda<br>e contratação.  | e corresponde a uma das etapas do planej   | amento da contratação, visando ef  | etuar verificações |
|--------------------------------------------------------------|----------------------------------------------------|--------------------------------------------|------------------------------------|--------------------|
| I - Necessidade da Cont                                      | ratação *                                          |                                            |                                    | -                  |
|                                                              |                                                    |                                            |                                    | 0/3                |
| II - Referência aos dema                                     | is instrumentos de planejamer                      | to do órgão ou entidade                    |                                    | 4                  |
| III - Requisitos da contra                                   | itação                                             |                                            |                                    |                    |
| IV - Estimativa de quant                                     | idades, acompanhadas das me                        | mórias de cálculo e dos documentos         | que lhe dão suporte *              | 4                  |
| V - Levantamento de me                                       | ercado e justificativa para a esc                  | olha do tipo de solução a contratar        |                                    | н                  |
| VI - Estimativas de preço                                    | os ou preços referenciais *                        |                                            |                                    |                    |
| VII - Descrição da soluçã                                    | io como um todo                                    |                                            |                                    |                    |
| VIII - Justificativas para o                                 | parcelamento ou não da soluç                       | ão *                                       |                                    | н                  |
| IX - Resultados pretendi                                     | dos                                                |                                            |                                    | 4                  |
| X - Providências para ad                                     | lequação do ambiente do órgão                      |                                            |                                    | -                  |
| XI - Declaração da viabil                                    | idade ou não da contratação *                      |                                            |                                    | H                  |
| Processo para identificar, a<br>organização.                 | scO<br>avaliar, administrar e controlar pote       | nciais eventos ou situações, para fornecer | razoável certeza quanto ao alcance | : dos objetivos da |
| Adicionar risco<br>Identificador                             | Descrição                                          | Probabilidade                              | Impacto                            | Ações              |
| Nennum registro encontrad                                    | 0                                                  |                                            |                                    |                    |
| Mostrando de 1 até 0 de 10<br>Deseja criar um grup<br>acima? | 00 registros<br>po de itens que será composto pelo | s estudos preliminares e gerenciamento de  | riscos informados                  |                    |

Figura 8 - Informações referentes ao planejamento do item de forma individual

Para mais informações sobre como criar um Grupo de itens com um mesmo planejamento, leia o item B. Gerenciar Grupos, na página 18 deste Manual.

Para finalizar o cadastro de um item, é obrigatório o cadastramento do planejamento da contratação. Quando um item é cadastrado sem suas informações de planejamento, o sistema salva esse item na situação "Em edição". Após a inclusão das informações de planejamento (seja em um planejamento individual ou em um Grupo), a situação desse item é alterada para "Cadastrado".

#### II. IMPORTAR ITENS DO SIASG

Tanto a *Unidade de Compras* como a *Autoridade Competente* poderão importar do SIASG itens já contratados em anos anteriores no âmbito de sua UASG. Para isso, deve-se seguir os passos abaixo:

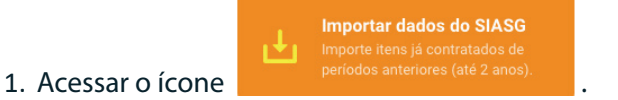

- Selecionar o ano e o tipo de item. A descrição é opcional. Em seguida, selecione
   QPesquisar
   Ver figura 9.
- Ao realizar uma pesquisa, o usuário poderá selecionar na caixa de seleção os itens que forem de interesse. Depois, para realizar a importação, basta acionar o ícone *Importar*.

**OBSERVAÇÃO:** Ao clicar em "Importar", o sistema realiza uma cópia de todas essas informações e cria um novo item no Plano da UASG em questão. Esse item será importado com a situação "Em edição", ou seja, será necessário complementar as informações importadas, principalmente os dados referentes ao seu planejamento.

| Per   | mite importa                                                                                                    | r do SIASG itens já contratados d                                                                                                    | le períodos anteriores (até 2 ano                                                                                                    | s) e posteriormen                                                                                                    | ite editá-los (selecione o ano e o tipo                                                                                                    | o de item que se deseja                                                                                                    | importar)                                                                                                    |
|-------|----------------------------------------------------------------------------------------------------|----------------------------------------------------------------------------------------------------|----------------------------------------------------------------------------------------------------|----------------------------------------------------------------------------------------------------|----------------------------------------------------------------------------------------------------|----------------------------------------------------------------------------------------------------|----------------------------------------------------------------------------------------------------|
| a Loc | alizar                                                                                                    |                                                                                                    |                                                                                                    |                                                                                                    |                                                                                                    | Ci                                                                                                    | ique para expandir 🗄                                                                                                    |
|       |                                                                                                    |                                                                                                    | Ano: 2017                                                                                                    |                                                                                                    |                                                                                                    |                                                                                                    |                                                                                                    |
|       |                                                                                                    | Tipo de                                                                                                    | item: <ul> <li>Material </li> <li>Servi</li> </ul>                                                                                                    | lço                                                                                                    |                                                                                                    |                                                                                                    |                                                                                                    |
|       |                                                                                                    | Deco                                                                                                    | dežo.                                                                                                    |                                                                                                    |                                                                                                    |                                                                                                    |                                                                                                    |
|       |                                                                                                    | Desc                                                                                                    |                                                                                                    |                                                                                                    | A                                                                                                    |                                                                                                    |                                                                                                    |
|       |                                                                                                    | Descrição detal                                                                                                    | hada:                                                                                                    |                                                                                                    |                                                                                                    |                                                                                                    |                                                                                                    |
|       |                                                                                                    |                                                                                                    |                                                                                                    |                                                                                                    | <i>k</i>                                                                                                    |                                                                                                    |                                                                                                    |
|       |                                                                                                    |                                                                                                    | QPesquisa                                                                                                    | ar // Limpar                                                                                                    |                                                                                                    |                                                                                                    |                                                                                                    |
|       |                                                                                                    |                                                                                                    |                                                                                                    |                                                                                                    |                                                                                                    |                                                                                                    |                                                                                                    |
|       |                                                                                                    |                                                                                                    |                                                                                                    |                                                                                                    |                                                                                                    |                                                                                                    |                                                                                                    |
| 26    | - recults                                                                                                    | ados por págipa                                                                                                    |                                                                                                    |                                                                                                    |                                                                                                    |                                                                                                    |                                                                                                    |
| 23    | Tesate                                                                                                    | adds por pagina                                                                                                    |                                                                                                    | < 1                                                                                                    | 3                                                                                                    |                                                                                                    |                                                                                                    |
| •     | Tipo item                                                                                                    | Descrição                                                                                                    | Descrição Detalhada                                                                                                    | Quantidade                                                                                                    | Unidade de fornecimento                                                                                                    | Valor unitário                                                                                                    | Valor total                                                                                                    |
| •     | Material                                                                                                    | SORO                                                                                                    | SORO                                                                                                    | 111000                                                                                                    | FR-AM                                                                                                    | 92,00                                                                                                    | 10.180.920,00                                                                                                    |
|       | Material                                                                                                    | SORO                                                                                                    | SORO                                                                                                    | 6000                                                                                                    | FR-AM                                                                                                    | 199.00                                                                                                    | 1.191.660.00                                                                                                    |
| 6     | Material                                                                                                    | SORO                                                                                                    | SORO                                                                                                    | 28800                                                                                                    | FR-AM                                                                                                    | 61,00                                                                                                    | 1.753.920,00                                                                                                    |
| -     |                                                                                                    |                                                                                                    | 5050                                                                                                    | 12000                                                                                                    | FR-AM                                                                                                    | 172.00                                                                                                    | 2 067 480 00                                                                                                    |
|       | Material                                                                                                    | SORO                                                                                                    | SORO                                                                                                    | 12000                                                                                                    |                                                                                                    | 172,00                                                                                                    | 2.007.400,00                                                                                                    |
|       | Material<br>Material                                                                                                    | SORO                                                                                                    | SORO                                                                                                    | 26000                                                                                                    | FR-AM                                                                                                    | 120,00                                                                                                    | 3.130.140.00                                                                                                    |
|       | Material<br>Material<br>Material                                                                                                    | SORO<br>SORO<br>SORO                                                                                                    | SORO<br>SORO                                                                                                    | 26000<br>86500                                                                                                    | FR-AM                                                                                                    | 120,00                                                                                                    | 3.130.140.00<br>5.046.410.00                                                                                                    |
|       | Material<br>Material<br>Material<br>Material                                                                                                    | SORO<br>SORO<br>SORO                                                                                                    | SORO<br>SORO<br>SORO                                                                                                    | 26000<br>86500<br>51500                                                                                                    | FR-AM<br>FR-AM<br>FR-AM                                                                                                    | 120,00<br>58,00<br>81,00                                                                                                    | 3.130.140.00<br>5.046.410.00<br>4.193.130,00                                                                                                    |
|       | Material<br>Material<br>Material<br>Material                                                                                                    | SORO<br>SORO<br>SORO<br>CLOZAPINA                                                                                                    | SORO<br>SORO<br>SORO<br>CLOZAPINA                                                                                                    | 26000<br>86500<br>51500<br>2633520                                                                                                    | FR-AM<br>FR-AM<br>FR-AM<br>COMPR                                                                                                    | 120.00<br>58.00<br>81,00                                                                                                    | 2.1007.1406,000           3.130.140,000           5.046.410,000           4.193.130,000           763.721,000                                                                                                    |
|       | Material<br>Material<br>Material<br>Material<br>Material<br>Material                                                                                                    | SORO<br>SORO<br>SORO<br>CLOZAPINA<br>CLOZAPINA                                                                                                    | SORO<br>SORO<br>SORO<br>CLOZAPINA<br>CLOZAPINA                                                                                                    | 26000<br>86500<br>51500<br>2633520<br>34986420                                                                                                    | FR-AM<br>FR-AM<br>FR-AM<br>COMPR<br>COMPR                                                                                                    | 120.00<br>58.00<br>81,00<br>1,00                                                                                                    | 2.007.430,00<br>3.130,140,00<br>5.046,410,00<br>4.193,130,00<br>763,721,00<br>44.082,889,00                                                                                                    |
|       | Material<br>Material<br>Material<br>Material<br>Material<br>Material                                                                                                    | SORO<br>SORO<br>SORO<br>CLOZAPINA<br>CLOZAPINA<br>DASATINIBE                                                                                                    | SORO<br>SORO<br>CLOZAPINA<br>CLOZAPINA<br>DASATINIBE                                                                                                    | 26000<br>86500<br>51500<br>2633520<br>34986420<br>395220                                                                                                    | FR-AM<br>FR-AM<br>FR-AM<br>COMPR<br>COMPR<br>COMPR                                                                                                    | 120.00<br>58.00<br>81.00<br>1.00<br>16.00                                                                                                    | 2.007.430,00           3.130.140.00           5.046.410.00           4.193.130,00           763.721,00           44.082.889,00           6.280.046.00                                                                                                    |
|       | Material<br>Material<br>Material<br>Material<br>Material<br>Material<br>Material                                                                                                    | SORO<br>SORO<br>SORO<br>CLOZAPINA<br>CLOZAPINA<br>DASATINIBE<br>DASATINIBE                                                                                                    | SORO<br>SORO<br>SORO<br>CLOZAPINA<br>CLOZAPINA<br>DASATINIBE<br>DASATINIBE                                                                                                    | 26000<br>86500<br>51500<br>2633520<br>34986420<br>395220<br>728340                                                                                                    | FR-AM<br>FR-AM<br>FR-AM<br>COMPR<br>COMPR<br>COMPR<br>COMPR                                                                                                    | 12000<br>58.00<br>81.00<br>1.00<br>16.00<br>79.00                                                                                                    | 2:007:80000<br>3:130.140.00<br>5:046.410.00<br>4:193.130.00<br>763.721,00<br>44.082.889,00<br>6:280.046.00<br>57.881.180,00                                                                                                    |
|       | Material<br>Material<br>Material<br>Material<br>Material<br>Material<br>Material<br>Material                                                                                                    | SORO<br>SORO<br>SORO<br>CLOZAPINA<br>CLOZAPINA<br>DASATINIBE<br>DASATINIBE<br>RIFAMPICINA                                                                                                    | SORO<br>SORO<br>SORO<br>CLOZAPINA<br>CLOZAPINA<br>DASATINIBE<br>DASATINIBE<br>RIFAMPICINA                                                                                                    | 26000<br>86500<br>51500<br>2633520<br>34986420<br>395220<br>728340<br>167500                                                                                                    | FR-AM<br>FR-AM<br>FR-AM<br>COMPR<br>COMPR<br>COMPR<br>COMPR<br>FR COM 50 ML                                                                                                    | 12000<br>12000<br>58.00<br>81,00<br>1.00<br>16.00<br>79.00<br>1,00                                                                                                    | 2:007:80000<br>3:130.140.00<br>5:046.410.00<br>4:193.130.00<br>763.721,00<br>44.082.889,00<br>6:280.046.00<br>57.881.180,00<br>211.050,00                                                                                                    |
|       | Material<br>Material<br>Material<br>Material<br>Material<br>Material<br>Material<br>Material                                                                                                    | SORO<br>SORO<br>SORO<br>CLOZAPINA<br>CLOZAPINA<br>CLOZAPINA<br>DASATINIBE<br>DASATINIBE<br>RIFAMPICINA<br>CONCENTRADO DE FATOR<br>DE COAGULAÇÃO                                                                                                    | SORO<br>SORO<br>SORO<br>CLOZAPINA<br>CLOZAPINA<br>DASATINIBE<br>DASATINIBE<br>RIFAMPICINA<br>CONCENTRADO DE FATOR<br>DE COAGULAÇÃO                                                                                                    | 26000<br>86500<br>51500<br>2633520<br>34986420<br>395220<br>728340<br>167500<br>618                                                                                                    | FR-AM<br>FR-AM<br>FR-AM<br>COMPR<br>COMPR<br>COMPR<br>COMPR<br>COMPR<br>FR com 50 ML<br>FR-AM                                                                                                    | 12000<br>12000<br>58.00<br>81,00<br>1.00<br>1.00<br>100<br>1,00<br>971,00                                                                                                    | 3.130,140,00<br>3.130,140,00<br>5.046,410,00<br>4.193,130,00<br>763,721,00<br>44,082,889,00<br>6.280,046,00<br>57,881,180,00<br>211,050,00<br>600,078,00                                                                                                    |
|       | Material<br>Material<br>Material<br>Material<br>Material<br>Material<br>Material<br>Material<br>Material                                                                                                    | SORO<br>SORO<br>SORO<br>CLOZAPINA<br>CLOZAPINA<br>CLOZAPINA<br>DASATINIBE<br>DASATINIBE<br>RIFAMPICINA<br>CONCENTRADO DE FATOR<br>DE COAGULAÇÃO<br>TOCILIZUMABE                                                                                                    | SORO<br>SORO<br>SORO<br>CLOZAPINA<br>CLOZAPINA<br>DASATINIBE<br>DASATINIBE<br>RIFAMPICINA<br>CONCENTRADO DE FATOR<br>DE COAGULAÇÃO<br>TOCILIZUMABE                                                                                                    | 26000<br>86500<br>51500<br>2633520<br>34986420<br>395220<br>728340<br>167500<br>618<br>277740                                                                                          | FR-AM<br>FR-AM<br>FR-AM<br>COMPR<br>COMPR<br>COMPR<br>COMPR<br>FR com 50 ML<br>FR-AM<br>FR-AM                                                                                                    | 12000<br>12000<br>58.00<br>81,00<br>1.00<br>16.00<br>79,00<br>1,00<br>971.00<br>175.00                                                                                                    | 2:007:80000           3.130.140.00           5:046.410.00           4.193.130.00           763.721,00           44.082.889,00           6:280.046.00           57.881.180,00           211.050,00           600.078,00           48.715.596,00                                               |
|       | Material<br>Material<br>Material<br>Material<br>Material<br>Material<br>Material<br>Material<br>Material<br>Material<br>Material<br>Material                                                                                                    | SORO<br>SORO<br>SORO<br>CLOZAPINA<br>CLOZAPINA<br>DASATINIBE<br>DASATINIBE<br>RIFAMPICINA<br>CONCENTRADO DE FATOR<br>DE COAGULAÇÃO<br>TOCILIZUMABE<br>RITUXIMABE                                                                                                    | SORO<br>SORO<br>SORO<br>CLOZAPINA<br>CLOZAPINA<br>DASATINIBE<br>DASATINIBE<br>RIFAMPICINA<br>CONCENTRADO DE FATOR<br>DE COAGULAÇÃO<br>TOCILIZUMABE<br>RITUXIMABE                                                                                                    | 26000<br>86500<br>51500<br>2633520<br>34986420<br>395220<br>728340<br>167500<br>618<br>277740<br>39240                                                                                 | FR-AM<br>FR-AM<br>FR-AM<br>COMPR<br>COMPR<br>COMPR<br>COMPR<br>COMPR<br>FR com 50 ML<br>FR-AM<br>FR com 4 ML<br>FR com 50 ML                                                                                                    | 12000<br>12000<br>58.00<br>81.00<br>1.00<br>16.00<br>79,00<br>1.00<br>971.00<br>971.00<br>175.00<br>1.798,00                                                                                                    | 2:007:80000<br>3:130,140,00<br>5:046,410,00<br>4:193,130,00<br>763,721,00<br>44,082,889,00<br>6:280,046,00<br>57,881,180,00<br>211,050,00<br>600,078,00<br>48,715,596,00<br>70,559,406,00                                                                                                    |
|       | Material<br>Material<br>Material<br>Material<br>Material<br>Material<br>Material<br>Material<br>Material<br>Material<br>Material<br>Material                                                                                                    | SORO<br>SORO<br>SORO<br>CLOZAPINA<br>CLOZAPINA<br>CLOZAPINA<br>DASATINIBE<br>DASATINIBE<br>RIFAMPICINA<br>CONCENTRADO DE FATOR<br>DE COAGULAÇÃO<br>TOCILIZUMABE<br>RITUXIMABE<br>RITUXIMABE                                                                                                    | SORO<br>SORO<br>SORO<br>CLOZAPINA<br>CLOZAPINA<br>DASATINIBE<br>DASATINIBE<br>RIFAMPICINA<br>CONCENTRADO DE FATOR<br>DE COAGULAÇÃO<br>TOCILIZUMABE<br>RITUXIMABE<br>RITUXIMABE                                                                                                    | 26000<br>26000<br>86500<br>51500<br>2633520<br>34986420<br>395220<br>728340<br>167500<br>618<br>277740<br>39240<br>45090                                                               | FR-AM<br>FR-AM<br>FR-AM<br>COMPR<br>COMPR<br>COMPR<br>COMPR<br>COMPR<br>COMPR<br>FR com 50 ML<br>FR com 50 ML<br>FR com 4 ML<br>FR com 50 ML<br>FR com 10 ML                                                                                                    | 12000<br>12000<br>58.00<br>81,00<br>1,00<br>16.00<br>79.00<br>1,00<br>971.00<br>175.00<br>1.798.00<br>360,00                                                                                                    | 2:007:80030<br>3:130,140,00<br>5:046,410,00<br>4:193,130,00<br>763,721,00<br>44,082,889,00<br>6:280,046,00<br>57,881,180,00<br>211,050,00<br>6:00,078,00<br>48,715,596,00<br>70,559,406,00<br>16,215,717,00                                                                                  |
|       | Material<br>Material<br>Material<br>Material<br>Material<br>Material<br>Material<br>Material<br>Material<br>Material<br>Material<br>Material<br>Material<br>Material                                                                                                    | SORO<br>SORO<br>SORO<br>CLOZAPINA<br>CLOZAPINA<br>CLOZAPINA<br>DASATINIBE<br>DASATINIBE<br>RIFAMPICINA<br>CONCENTRADO DE FATOR<br>DE COAGULAÇÃO<br>TOCILIZUMABE<br>RITUXIMABE<br>RITUXIMABE<br>NILOTINIBE                                                                                                    | SURO<br>SORO<br>SORO<br>CLOZAPINA<br>CLOZAPINA<br>DASATINIBE<br>DASATINIBE<br>RIFAMPICINA<br>CONCENTRADO DE FATOR<br>DE COAGULAÇÃO<br>TOCILIZUMABE<br>RITUXIMABE<br>RITUXIMABE<br>NILOTINIBE                                                                                                    | 26000<br>86500<br>51500<br>2633520<br>34986420<br>395220<br>728340<br>167500<br>618<br>277740<br>39240<br>45090<br>1195040                                                             | FR-AM<br>FR-AM<br>FR-AM<br>COMPR<br>COMPR<br>COMPR<br>COMPR<br>COMPR<br>COMPR<br>COMPR<br>FR com 50 ML<br>FR com 50 ML<br>FR com 4 ML<br>FR com 50 ML<br>FR com 50 ML<br>FR com 50 ML<br>FR com 50 ML<br>FR com 50 ML<br>FR com 50 ML<br>FR com 50 ML                                                                                                    | 1200<br>12000<br>58.00<br>81,00<br>1.00<br>1.00<br>100<br>1,00<br>971,00<br>1.75.00<br>1.798,00<br>360,00<br>23,00                                                                                                    | 2.509.80039<br>3.130,140,00<br>5.046,410,00<br>4.193,130,00<br>763,721,00<br>44,082,889,00<br>6.280,046,00<br>57,881,180,00<br>211,050,00<br>600,078,00<br>48,715,596,00<br>70,559,406,00<br>16,215,717,00<br>27,509,821,00                                                                  |
|       | Material<br>Material<br>Material<br>Material<br>Material<br>Material<br>Material<br>Material<br>Material<br>Material<br>Material<br>Material                                                                                                    | SORO<br>SORO<br>SORO<br>CLOZAPINA<br>CLOZAPINA<br>CLOZAPINA<br>DASATINIBE<br>DASATINIBE<br>RIFAMPICINA<br>CONCENTRADO DE FATOR<br>DE COAGULAÇÃO<br>TOCILIZUMABE<br>RITUXIMABE<br>RITUXIMABE<br>RITUXIMABE<br>RITUXIMABE                                                                                                    | SURO<br>SORO<br>SORO<br>CLOZAPINA<br>CLOZAPINA<br>CLOZAPINA<br>DASATINIBE<br>DASATINIBE<br>RIFAMPICINA<br>CONCENTRADO DE FATOR<br>DE COAGULAÇÃO<br>TOCILIZUMABE<br>RITUXIMABE<br>RITUXIMABE<br>RITUXIMABE<br>NILOTINIBE<br>PPD - DERIVADO PROTÊICO<br>PURIFICADO                                                                                                 | 26000<br>26000<br>86500<br>51500<br>2633520<br>34986420<br>395220<br>728340<br>167500<br>618<br>277740<br>39240<br>45090<br>1195040<br>20000                                           | FR-AM<br>FR-AM<br>FR-AM<br>COMPR<br>COMPR<br>COMPR<br>COMPR<br>COMPR<br>COMPR<br>COMPR<br>FR com 50 ML<br>FR com 50 ML<br>FR com 4 ML<br>FR com 4 ML<br>FR com 10 ML<br>CAPS<br>FR com 15 DOSE(S)                                                                                                    | 1200<br>12000<br>58.00<br>81,00<br>1.00<br>16.00<br>79,00<br>1,00<br>971,00<br>971,00<br>175,00<br>175,00<br>175,00<br>360,00<br>23,00<br>29,00                                                                                           | 2:007:80030<br>3:130,140,00<br>5:046,410,00<br>4:193,130,00<br>763,721,00<br>4:4,082,889,00<br>6:280,046,00<br>57,881,180,00<br>211,050,00<br>6:00,078,00<br>48,715,596,00<br>70,559,406,00<br>16,215,717,00<br>27,509,821,00<br>582,348,00                                                  |
|       | Material<br>Material<br>Material<br>Material<br>Material<br>Material<br>Material<br>Material<br>Material<br>Material<br>Material<br>Material<br>Material<br>Material<br>Material                                                                                                    | SORO<br>SORO<br>SORO<br>CLOZAPINA<br>CLOZAPINA<br>CLOZAPINA<br>DASATINIBE<br>DASATINIBE<br>RIFAMPICINA<br>CONCENTRADO DE FATOR<br>DE COAGULAÇÃO<br>TOCILIZUMABE<br>RITUXIMABE<br>RITUXIMABE<br>NILOTINIBE<br>PPD - DERIVADO PROTÊICO<br>PURIFICADO<br>CABERGOLINA                                                                                                    | SURO<br>SORO<br>SORO<br>CLOZAPINA<br>CLOZAPINA<br>DASATINIBE<br>DASATINIBE<br>RIFAMPICINA<br>CONCENTRADO DE FATOR<br>DE COAGULAÇÃO<br>TOCILIZUMABE<br>RITUXIMABE<br>RITUXIMABE<br>NILOTINIBE<br>PPD - DERIVADO PROTÊICO<br>PURIFICADO<br>CABERGOLINA                                                                                                    | 26000<br>86500<br>51500<br>2633520<br>34986420<br>395220<br>728340<br>167500<br>618<br>277740<br>39240<br>45090<br>1195040<br>20000<br>1330808                                         | FR-AM<br>FR-AM<br>FR-AM<br>COMPR<br>COMPR<br>COMPR<br>COMPR<br>COMPR<br>COMPR<br>COMPR<br>FR com 50 ML<br>FR com 50 ML<br>FR com 4 ML<br>FR com 50 ML<br>FR com 50 ML<br>FR com 50 ML<br>FR com 50 ML<br>FR com 50 ML<br>FR com 50 ML<br>FR com 50 ML<br>FR com 50 ML<br>FR com 50 ML<br>FR com 50 ML<br>FR com 50 ML<br>FR com 50 ML<br>FR com 50 ML<br>FR com 50 ML<br>FR com 50 ML<br>FR com 50 ML<br>FR com 50 ML<br>FR com 50 ML | 1200<br>12000<br>58.00<br>81,00<br>1.00<br>1.00<br>1.00<br>1,00<br>971,00<br>1.75,00<br>1.75,00<br>1.798,00<br>360,00<br>23,00<br>23,00<br>29,00<br>8,00                                                                                  | 2:007:80030<br>3:130,140,00<br>5:046,410,00<br>4:193,130,00<br>763,721,00<br>4:4,082,889,00<br>6:280,046,00<br>57,881,180,00<br>211,050,00<br>600,078,00<br>211,059,406,00<br>16,215,717,00<br>27,509,821,00<br>582,348,00<br>10,207,297,00                                                  |
|       | Material Material Material Material Material Material Material Material Material Material Material Material Material Material Material Material Material Material Material Material Material Material Material Material Material Material Material Material Material Material Material Material                                     | SORO<br>SORO<br>SORO<br>CLOZAPINA<br>CLOZAPINA<br>CLOZAPINA<br>DASATINIBE<br>DASATINIBE<br>DASATINIBE<br>RIFAMPICINA<br>CONCENTRADO DE FATOR<br>DE COAGULAÇÃO<br>TOCILIZUMABE<br>RITUXIMABE<br>RITUXIMABE<br>RITUXIMABE<br>NILOTINIBE<br>PDD - DERIVADO PROTÊICO<br>PURIFICADO<br>CABERGOLINA<br>ETAMBUTOL DICLORIDRATO                                                                                                    | SORO<br>SORO<br>SORO<br>CLOZAPINA<br>CLOZAPINA<br>CLOZAPINA<br>DASATINIBE<br>DASATINIBE<br>RIFAMPICINA<br>CONCENTRADO DE FATOR<br>DE COAGULAÇÃO<br>TOCILIZUMABE<br>RITUXIMABE<br>RITUXIMABE<br>RITUXIMABE<br>NILOTINIBE<br>PPD - DERIVADO PROTÉICO<br>PURIFICADO<br>CABERGOLINA<br>ETAMBUTOL DICLORIDRATO                                                        | 26000<br>26000<br>86500<br>51500<br>2633520<br>34986420<br>395220<br>728340<br>167500<br>618<br>277740<br>39240<br>45090<br>1195040<br>20000<br>1330808<br>5643000                     | FR-AM       FR-AM       FR-AM       COMPR       COMPR       COMPR       COMPR       COMPR       FR com 50 ML       FR com 50 ML       FR com 50 ML       FR com 50 ML       FR com 10 ML       CAPS       COMPR       COMPR       COMPR                                                                                                    | 12000         12000         58.00         81.00         1.00         1.00         971.00         1.75.00         1.798.00         360.00         23,00         8,00                                                                       | 2:007:80030<br>3:130,140,00<br>5:046,410,00<br>4:193,130,00<br>763,721,00<br>4:4,082,889,00<br>6:280,046,00<br>57,881,180,00<br>211,050,00<br>6:00,078,00<br>48,715,596,00<br>70,559,406,00<br>16,215,717,00<br>27,509,821,00<br>582,348,00<br>10,207,297,00<br>1.467,180,00                 |
|       | Material Material Material Material Material Material Material Material Material Material Material Material Material Material Material Material Material Material Material Material Material Material Material Material Material Material Material Material Material Material Material Material                                     | SORO<br>SORO<br>SORO<br>CLOZAPINA<br>CLOZAPINA<br>CLOZAPINA<br>DASATINIBE<br>DASATINIBE<br>DASATINIBE<br>RIFAMPICINA<br>CONCENTRADO DE FATOR<br>DE COAGULAÇÃO<br>TOCILIZUMABE<br>RITUXIMABE<br>RITUXIMABE<br>RITUXIMABE<br>NILOTINIBE<br>PPD - DERIVADO PROTÊICO<br>PURIFICADO<br>CABERGOLINA<br>ETAMBUTOL DICLORIDRATO<br>ASPARAGINASE                                                                                                    | SURO<br>SORO<br>SORO<br>CLOZAPINA<br>CLOZAPINA<br>CLOZAPINA<br>DASATINIBE<br>DASATINIBE<br>DASATINIBE<br>RIFAMPICINA<br>CONCENTRADO DE FATOR<br>DE COAGULAÇÃO<br>TOCILIZUMABE<br>RITUXIMABE<br>RITUXIMABE<br>RITUXIMABE<br>RITUXIMABE<br>RITUXIMABE<br>RITUXIMABE<br>CONCENTRADO PROTÊICO<br>PURIFICADO<br>CABERGOLINA<br>ETAMBUTOL DICLORIDRATO<br>ASPARAGINASE | 26000<br>26000<br>86500<br>51500<br>2633520<br>34986420<br>395220<br>728340<br>167500<br>618<br>277740<br>39240<br>45090<br>1195040<br>20000<br>1330808<br>5643000<br>30660            | FR-AM<br>FR-AM<br>FR-AM<br>COMPR<br>COMPR<br>COMPR<br>COMPR<br>COMPR<br>COMPR<br>FR com 50 ML<br>FR com 50 ML<br>FR com 50 ML<br>FR com 10 ML<br>FR com 10 ML<br>CAPS<br>COMPR<br>COMPR<br>COMPR<br>COMPR<br>COMPR<br>COMPR                                                                                                    | 12000<br>12000<br>58.00<br>81.00<br>1.00<br>1.00<br>16.00<br>79.00<br>1.00<br>971.00<br>971.00<br>175.00<br>1.798,00<br>360,00<br>23.00<br>23.00<br>29.00<br>8,00<br>1.25.00                                                              | 2.007.80030<br>3.130,140,00<br>5.046,410,00<br>4.193,130,00<br>763,721,00<br>4.4,082,889,00<br>6.280,046,00<br>57,881,180,00<br>211,050,00<br>600,078,00<br>48,715,596,00<br>70,559,406,00<br>16,215,717,00<br>27,509,821,00<br>582,348,00<br>10,207,297,00<br>1.467,180,00<br>3.841,851,00  |
|       | Material Material | SORO<br>SORO<br>SORO<br>CLOZAPINA<br>CLOZAPINA<br>CLOZAPINA<br>DASATINIBE<br>DASATINIBE<br>DASATINIBE<br>RIFAMPICINA<br>CONCENTRADO DE FATOR<br>DE COAGULAÇÃO<br>TOCILIZUMABE<br>RITUXIMABE<br>RITUXIMABE<br>RITUX | SURO<br>SORO<br>SORO<br>CLOZAPINA<br>CLOZAPINA<br>CLOZAPINA<br>DASATINIBE<br>DASATINIBE<br>DASATINIBE<br>RIFAMPICINA<br>CONCENTRADO DE FATOR<br>DE COAGULAÇÃO<br>TOCILIZUMABE<br>RITUXIMABE<br>RITUXIMABE<br>RITUXIMABE<br>NILOTINIBE<br>PPD - DERIVADO PROTÊICO<br>PURIFICADO<br>CABERGOLINA<br>ETAMBUTOL DICLORIDRATO<br>ASPARAGINASE<br>ATAZANAVIR SULFATO    | 12600<br>26000<br>86500<br>51500<br>2633520<br>34986420<br>395220<br>728340<br>167500<br>618<br>277740<br>39240<br>45090<br>1195040<br>20000<br>1330808<br>5643000<br>30660<br>5110560 | FR-AM       FR-AM       FR-AM       COMPR       COMPR       COMPR       COMPR       COMPR       COMPR       FR com 50 ML       FR com 50 ML       FR com 50 ML       FR com 50 ML       FR com 10 ML       CAPS       COMPR       COMPR       COMPR                                                                                                    | 120.00         120.00         58.00         81,00         1,00         1,00         79,00         1,00         971,00         175,00         1,798,00         360,00         23,00         29,00         8,00         125,00         3,00 | 2.007.800.00<br>3.130.140.00<br>5.046.410.00<br>4.193.130.00<br>763.721,00<br>44.082.889,00<br>6.280.046.00<br>57.881.180,00<br>211.050,00<br>600.078,00<br>211.059,406,00<br>16.215.717,00<br>27.509.821,00<br>582.348,00<br>10.207.297,00<br>1.467.180,00<br>3.841.851,00<br>15.173.304,00 |

Figura 9 - Importar itens do Siasg relativos a contratos anteriores

#### **B** GERENCIAR GRUPOS

Essa funcionalidade permite agrupar vários itens para o **registro de um único planejamento** (Estudo preliminar e gerenciamento de riscos).

1. Para acessar a funcionalidade de gerenciar grupos é preciso selecionar o ícone

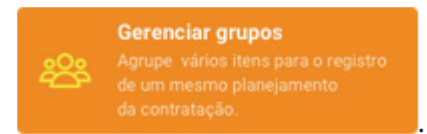

2. Serão listados todos os grupos criados para atender ao planejamento dos itens referente ao Plano do ano que está sendo acessado no momento. **A partir dessa funcionalidade, um grupo poderá ser criado, editado e até mesmo excluído.** 

| Listar grupos                                                            |                                     |                                                          |
|--------------------------------------------------------------------------|-------------------------------------|----------------------------------------------------------|
| Possibilita agrupar vários itens para o registro de um único planejament | <b>to</b> (Estudo preliminar e Gere | enciamento de risco em comum). Ex: Materiais de limpeza. |
| Adicionar grupo 🕂 Itens do Plano Anual 🗮                                 |                                     | UASG: 250005 - DEPARTAMENTO DE LOGÍSTICA EM SAUDE        |
| Nome do grupo                                                            | Total de Itens                      | Ações                                                    |
| TESTEE                                                                   | 0                                   | Q 🖊 X                                                    |
|                                                                          |                                     |                                                          |

Figura 10 - Gerenciar Grupos

Adicionar grupo +

3. Para cadastrar um grupo é necessário acionar o ícone

Após acionar o ícone, será exibido formulário (figura 11) para preenchimento das informações de planejamento que são as mesmas exibidas para o cadastro de um planejamento individual.

**IMPORTANTE:** Para salvar um grupo, todos os campos obrigatórios dos Estudos preliminares devem ser preenchidos bem como ao menos um risco deve ser adicionado.

| cluir grupo                                            |                                                    |                                         |                                         |                    |
|--------------------------------------------------------|----------------------------------------------------|-----------------------------------------|-----------------------------------------|--------------------|
| ciuir grupo                                            |                                                    |                                         |                                         |                    |
| lome do grupo.                                         |                                                    |                                         |                                         |                    |
| torne do Srapor                                        |                                                    |                                         |                                         |                    |
|                                                        |                                                    |                                         |                                         |                    |
| formações do pla                                       | nejamento                                          |                                         |                                         |                    |
| studos preliminare                                     |                                                    |                                         |                                         |                    |
| studos preinninare.                                    | ,                                                  |                                         |                                         |                    |
| É elaborado a partir do di<br>detalhadas do processo c | ocumento que formaliza a demanda<br>e contratação. | e corresponde a uma das etapas do pl    | anejamento da contratação, visando ef   | etuar verificações |
| I - Necessidade da Con                                 | tratação *                                         |                                         |                                         | -                  |
|                                                        |                                                    |                                         |                                         |                    |
|                                                        |                                                    |                                         |                                         | 0/3000             |
| II - Referência aos dem                                | ais instrumentos de planejamer                     | ito do órgão ou entidade                |                                         | +                  |
| III - Requisitos da contr                              | atação                                             |                                         |                                         | +                  |
| IV - Estimativa de quan                                | tidades, acompanhadas das me                       | mórias de cálculo e dos documen         | tos que lhe dão suporte *               | +                  |
| V - Levantamento de m                                  | ercado e justificativa para a esc                  | olha do tipo de solução a contrata      | ır                                      | +                  |
| VI - Estimativas de preç                               | os ou preços referenciais *                        |                                         |                                         | +                  |
| VII - Descrição da soluç                               | ão como um todo                                    |                                         |                                         | +                  |
| VIII - Justificativas para                             | o parcelamento ou não da soluç                     | ão *                                    |                                         | +                  |
| IX - Resultados preteno                                | lidos                                              |                                         |                                         | +                  |
| X - Providências para a                                | dequação do ambiente do órgão                      |                                         |                                         | +                  |
| XI - Declaração da viab                                | lidade ou não da contratação *                     |                                         |                                         | +                  |
| Gerenciamento de ri                                    | sco                                                |                                         |                                         |                    |
| Processo para identificar,<br>organização.             | avaliar, administrar e controlar pote              | nciais eventos ou situações, para forne | ecer razoável certeza quanto ao alcance | edos objetivos da  |
| Adicionar risco                                        |                                                    |                                         |                                         |                    |
| Identificador                                          | Descrição                                          | Probabilidade                           | Impacto                                 | Ações              |
| Nenhum registro encontra                               | do                                                 |                                         |                                         |                    |
| Mostrando de 1 até 0 de 1                              | 00 registros                                       |                                         |                                         |                    |
|                                                        |                                                    |                                         |                                         |                    |
| alvar Cancelar                                         |                                                    |                                         |                                         |                    |
|                                                        |                                                    |                                         |                                         |                    |

Figura 11 - Cadastrar Grupo

4. Para adicionar uma análise de risco, basta clicar no ícone que abrirá o formulário abaixo:

Adicionar risco

| Mapa de risco             |             | ×        |
|---------------------------|-------------|----------|
| Descrição: *              |             |          |
| Probabilidade:<br>*       | Selecione 🔹 |          |
| Impacto: *                | Selecione   |          |
| Ação<br>preventiva: *     |             |          |
| Responsável: *            |             |          |
| Ação de<br>contigência: * |             |          |
| Responsável: *            |             |          |
|                           |             |          |
|                           |             |          |
|                           | Salvar      | Cancelar |

Figura 12 - Inserindo análise de risco (todos os campos são obrigatórios).

- 5. Após preencher no mínimo os campos obrigatórios dos Estudos preliminares e pelo menos um risco, o grupo poderá ser salvo acionando o ícone Salvar.
- 6. Para editar um grupo, é necessário acionar o ícone *Editar* **ma** lista de grupos. Quando ele for acionado, o formulário apresentado da figura 11 exibirá os Estudos preliminares e o Gerenciamento de riscos preenchidos.

IMPORTANTE: Caso um Grupo seja *editado* e existam itens que estejam vinculados a ele, a situação desses itens irá **retornar automaticamente para a situação "Cadastrado", se for um usuário com o perfil Unidade** *de Compras* e, para a situação **"Em análise", se for um usuário com o perfil** *Autoridade Competente* que estiver realizando a alteração das informações do Grupo.

## **G** PESQUISAR ITEM

Ao acessar um Plano específico, o sistema irá exibir a funcionalidade "Localizar". Este é o ponto de partida para o perfil *Unidade de compras* e *Autoridade competente* realizarem o gerenciamento dos itens de um Plano.

| Limportar dados do SIASG<br>Importe itens já contratados de<br>periodos anteriores (até 2 anos).<br>Adicione um novo frem de compta<br>para o plano selecionado.<br>Berenciar grupos<br>Adicione um novo frem de compta<br>de um mesmo planejamenta<br>da contratação. | gistro                 |
|----------------------------------------------------------------------------------------------------|------------------------|
| Q Localizar                                                                                                    | Clique para expandir 👌 |
| Nome do grupo: Selecione 👻                                                                                                    |                        |
| Descrição:<br>Tipo do item: Selecione 👻                                                                                                    |                        |
| Subitem: v                                                                                                    |                        |
| Situação:                                                                                                    |                        |
| Q Pesquisar / Limpar                                                                                                    |                        |
| 25 🔻 resultados por página < 1 >                                                                                                    |                        |
| Nome do grupo Tipo term Descrição Cod item Valor total Situação Unidade re                                                                                                    | sponsável Ações        |
| Material CHAPÉU MASCULINO 27 R\$ 250.00 Em análise TESTE                                                                                                    | 🖌 🗙 Q 💿 Q              |
| Total: R\$ 250,00                                                                                                    |                        |
| Mostrando de 1 até 1 de 1 registros      1     >       Situações ^     Exportar ^     Excluír itens selecionados     Visualizar Plano ^                                                                                                    |                        |

Figura 13 - Pesquisar itens do Plano

Nessa funcionalidade, serão exibidos todos os itens relativos ao Plano do ano em questão, que podem ser consultados a partir dos filtros: Grupo, descrição, tipo de item, subitem, situação e emergencial.

Para cada item, estão disponíveis os botões para realizar ações de *Editar Item, Excluir Item, Visualizar Item, Histórico de tramitações e Comentários,* conforme imagem abaixo:

| Ações |   |   |   |   |
|-------|---|---|---|---|
| 1     | × | Q | 0 | Q |

Figura 14– Opções de ações a serem realizadas com cada item do Plano

As opções a serem exibidas na coluna Ações irão variar de acordo com o perfil de acesso, situação do Plano e situação do item, conforme tabela abaixo:

| Perfil do Sistema | Situação do Plano | Situação do item : Ações a serem exibidas                                                                                          |  |  |  |  |  |
|-------------------|-------------------|----------------------------------------------------------------------------------------------------|--|--|--|--|--|
|                   |                   | Em edição : Editar - Excluir - Visualizar - Tramite - Mensagens                                                                    |  |  |  |  |  |
|                   |                   | Cadastrado : Editar - Excluir - Visualizar - Tramite - Mensagens                                                                   |  |  |  |  |  |
|                   |                   | Em análise : Visualizar - Tramite - Mensagens                                                                                      |  |  |  |  |  |
|                   | [Em elaboração]   | Devolvido : Editar - Excluir - Visualizar - Tramite - Mensagens                                                                    |  |  |  |  |  |
|                   |                   | Não aprovado : Editar - Excluir - Visualizar - Tramite - Mensagens                                                                 |  |  |  |  |  |
|                   |                   | Aprovado : Editar - Excluir - Visualizar - Tramite - Mensagens                                                                     |  |  |  |  |  |
|                   |                   | Enviado para o MP (ou após a data limite) : Editar - Excluir - Visualizar - Tramite - Mensagens                                    |  |  |  |  |  |
| COMPRAS           |                   | Em edição : Editar - Excluir - Visualizar - Tramite - Mensagens                                                                    |  |  |  |  |  |
| COMINAD           |                   | Cadastrado : Editar - Excluir - Visualizar - Tramite - Mensagens                                                                   |  |  |  |  |  |
|                   |                   | Em análise : Visualizar - Tramite - Mensagens                                                                                      |  |  |  |  |  |
|                   | [Elaborado - Em   | Devolvido : Editar - Excluir - Visualizar - Tramite - Mensagens                                                                    |  |  |  |  |  |
|                   | exceduoj          | Não aprovado : Editar - Excluir - Visualizar - Tramite - Mensagens                                                                 |  |  |  |  |  |
|                   |                   | Aprovado : Editar - Excluir - Visualizar - Tramite - Mensagens                                                                     |  |  |  |  |  |
|                   |                   | Enviado para o MP (ou após a data limite) : Visualizar - Tramite - Mensagens                                                       |  |  |  |  |  |
|                   | [Executado]       | Só aparece : Visualizar - Tramite - Mensagens                                                                                      |  |  |  |  |  |
|                   |                   | Em análise : Editar - Excluir - Visualizar - Tramite - Mensagem                                                                    |  |  |  |  |  |
|                   |                   | Devolvido : Visualizar - Tramite - Mensagem                                                                                        |  |  |  |  |  |
|                   | [Em elaboração]   | Não aprovado : Editar - Excluir - Visualizar - Tramite - Mensagem                                                                  |  |  |  |  |  |
|                   |                   | Aprovado : Editar - Excluir - Visualizar - Tramite - Mensagem                                                                      |  |  |  |  |  |
|                   |                   | Enviado para o MP (ou após a data limite): Editar - Excluir - Visualizar - Tramite - Mensagem                                      |  |  |  |  |  |
| AUTORIDADE        |                   | Em análise : Editar - Excluir - Visualizar - Tramite - Mensagem                                                                    |  |  |  |  |  |
| COMPETENTE        |                   | Devolvido : Visualizar - Tramite - Mensagem                                                                                        |  |  |  |  |  |
|                   | [Elaborado - Em   | Não aprovado : Editar - Excluir - Visualizar - Tramite - Mensagem                                                                  |  |  |  |  |  |
|                   | execução]         | Aprovado : Editar - Excluir - Visualizar - Tramite - Mensagem - Enviar para o MP (quando no item tiver sido marcada os campos      |  |  |  |  |  |
|                   |                   | 'Contratação emergêncial', 'Obras ou serviços de engenharia de até R\$ 15.000,00 ou outros serviços e bens de até R\$ 8.000,00?' e |  |  |  |  |  |
|                   |                   | Enviado para o MP (ou após a data limite): Visualizar - Tramite - Mensadem                                                         |  |  |  |  |  |
|                   | [Executado]       | Só aparece : Visualizar - Tramite - Mensagens                                                                                      |  |  |  |  |  |

Figura 15 - Resumo da exibição das ações para os itens de acordo com o perfil do sistema e situação do Plano e do próprio item

### **D** EDITAR ITEM

A funcionalidade de Editar será exibida de acordo com a situação do item, situação do Plano e de acordo com o perfil que estiver acessando, conforme figura 15 acima.

Para realizar a edição, siga os passos abaixo:

- 1. Acione o ícone de *Editar Item* para que o formulário de item seja exibido para edição.
- 2. Após realizar as alterações, acione o botão preenchimento das informações de planejamento. Nesse caso, o item permanece na situação "Em edição".
- 3. Após inserir as informações de planejamento, acione o botão **Finalizar** para que o item siga para a situação "Cadastrado".

**OBSERVAÇÃO 1:** Os itens relativos a "Contratação emergencial ou remanescente", "Renovação de Contrato" ou "Dispensa nos termos da Lei n° 8.666/93, art. 24, l e II" estão isentos de preencher os campos obrigatórios dos Estudos preliminares, sendo obrigatório somente o preenchimento do Gerenciamento de Risco (ao menos uma Análise de Risco).

**OBSERVAÇÃO 2:** Durante o período de elaboração do Plano, a **Unidade** de compras poderá realizar a edição de itens que estejam nas situações "Aprovado", "Não aprovado", "Devolvido", "Enviado para o MP", todavia eles irão retornar para situação "Cadastrado", conforme pode ser verificado na figura 15.

**OBSERVAÇÃO 3:** Durante o período de elaboração do Plano, a Autoridade competente poderá realizar a edição de itens que estejam nas situações "Aprovado", "Não aprovado", e "Enviado para o MP", todavia eles irão retornar para situação "Em análise", conforme pode ser verificado na figura 15.

#### FLUXO DE ELABORAÇÃO DOS PLANOS ANUAIS DE CONTRATAÇÕES

Os perfis Unidade de compras e Autoridade competente realizam ações que se complementam a fim de elaborar o Plano Anual de Contratações.

A **Unidade de compras realiza o cadastro** de um item e depois **"Envia para Análise",** ou seja, disponibiliza o item para que o usuário *Autoridade competente* aprove e envie para o MP.

A **Autoridade competente aprova** os itens que foram cadastrados pela Unidade de Compras, podendo ainda "**Devolver item**" para que o usuário Unidade de Compras realize alguma alteração; "**Aprovar item**" ou simplesmente "**Reprovar item**".

Após um item ser aprovado, este deve ser **"Enviado para o MP"** pela *Autoridade competente*, que é a última etapa do planejamento da contratação do item.

#### I. ENVIAR PARA ANÁLISE (UNIDADE DE COMPRAS)

O perfil Unidade de compras possui apenas a opção de "Enviar para análise". Somente é possível enviar para análise os itens na situação "Cadastrado" ou "Devolvido". Para isso, basta selecionar a caixa de seleção na primeira coluna dos itens que estejam em uma dessas situações. Caso seja selecionado algum item fora dessas situações, o sistema identificará e apresentará a mensagem "o item não pode ser enviado pois não se encontra na situação "Cadastrado" ou "Devolvido".

|                                                                                                    | Material GRADE JANELA 71200 R\$ 28,00 Enviado para o MP                     |        |    |           |            |       |       |  |  |  |  |  |
|----------------------------------------------------------------------------------------------------|-----------------------------------------------------------------------------|--------|----|-----------|------------|-------|-------|--|--|--|--|--|
|                                                                                                    | Serviço                                                                     | JAPONA | 19 | R\$ 75,00 | Em análise | teste | Q 0 Q |  |  |  |  |  |
| Serviços de<br>Engenharia     ESTUDOS E PROJETOS DE SUBESTACOES     540     R\$ 276.000,00     Em análise     Teste dia 30     Q     Q       Intérior     Material     METRAL HADORAS     43     P\$ 1.655.00     Cadastrado     1233 |                                                                             |        |    |           |            |       |       |  |  |  |  |  |
| ☐ jgfhjg                                                                                                    | ☐ jgfhjg Material METRALHADORAS 43 R\$ 1.665,00 Cadastrado 1233 2 2 2 0 ⊙ Q |        |    |           |            |       |       |  |  |  |  |  |
| Total:     Rs 150.794.299,84       Mostrando de 1 até 25 de 68 registros <ul> <li></li></ul>                                                                                                    |                                                                             |        |    |           |            |       |       |  |  |  |  |  |
|                                                                                                    |                                                                             |        |    |           |            |       |       |  |  |  |  |  |

Figura 16 – Enviar item para análise da autoridade competente.

## II. APROVAR, REPROVAR OU DEVOLVER ITENS (AUTORIDADE COMPETENTE)

O perfil *Autoridade competente* poderá alterar os itens de acordo com as opções na imagem abaixo:

|                                                       |              | Emergencial:   | Selecio   | one 👻       |            |                     |         |
|-------------------------------------------------------|--------------|----------------|-----------|-------------|------------|---------------------|---------|
| Q Pesquisar 🥒 Limpa                                   | ir           |                |           |             |            |                     |         |
|                                                       |              | /              | /         |             |            |                     |         |
| 25 resultados por p                                   | página       |                |           |             | ۲ ۲        | <u>&gt;</u>         |         |
| Aprovar itens selecionados                            | Tipe item    | Descrição      | Cod item  | Valor total | Situação   | Unidade responsável | Ações   |
| Devolver itens para ajustes                           | Serviço      | JAPONA         | 19        | R\$ 400,00  | Em análise | wefwfwef            | X Q 0 Q |
| Reprovar itens selecionados<br>Enviar itens para o MP | istros       |                |           |             | < 1        | >                   |         |
| Situações ^ Exportar ^                                | Excluir iten | s selecionados | Visualiza | Plano 🔨 🎿   |            |                     |         |

Figura 17 – Opções de tramitação da Autoridade competente: Aprovado, Devolvido, Reprovado e Enviado para o MP

Algumas regras:

- Os itens que estejam na situação "Em análise" podem ter a situação alterada para "Aprovado", "Devolvido" ou "Reprovado";
- Somente os itens que estejam na situação "Aprovado" pode ter sua situação alterada para "Enviado para o MP";
- Os itens que estejam na situação "Devolvido" somente podem ser alterados pelo perfil *Unidade de compras;*

 Os itens na situação "Reprovado" somente podem voltar para análise após suas informações de planejamento serem alteradas. Com isso, a situação volta para "Cadastrado" e então o perfil Unidade de compras poderá tramitar para a situação "Em análise".

#### **III. ENVIAR ITENS AO MP (AUTORIDADE COMPETENTE)**

Essa ação somente será exibida para o perfil *Autoridade competente* e para os planos que estejam nas situações "Em elaboração" ou "Em execução", neste último caso, para as contratações emergenciais ou remanescentes.

Para enviar itens para o MP devem ser seguidos os seguintes passos:

- 1. Acessar o Plano Anual de interesse
- Selecionar os itens que se deseja enviar para o MP e que estejam na situação "Aprovado";

 Plano Anual 2018
 Em elaboração

 Plano Anual 2017
 Em execução

3. Acionar o ícone

Enviar itens para o MP

**OBSERVAÇÃO:** O envio de itens pode ser realizado concomitante ao cadastramento e aprovação de outros, ou seja, não é necessário aguardar que todos os itens do Plano sejam aprovados.

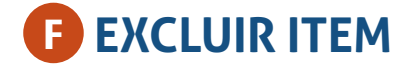

A exclusão de um item é física. Ou seja, **uma vez excluído, ele não poderá mais ser recuperado.** A exclusão pode ser individualmente por item ou por grupo de itens.

Para excluir um item deve-se seguir os passos abaixo:

- 1. Acessar o Plano de interesse;
- 2. Selecionar o item que deseja excluir, marcando a caixa de seleção na coluna à esquerda da tabela.
- 3. Acionar o ícone de exclusão do item 🏼 🦳

Para **excluir vários itens,** deve-se selecionar os itens que deseja excluir e, em seguida, clicar no ícone **Excluir itens selecionados**, conforme imagem abaixo:

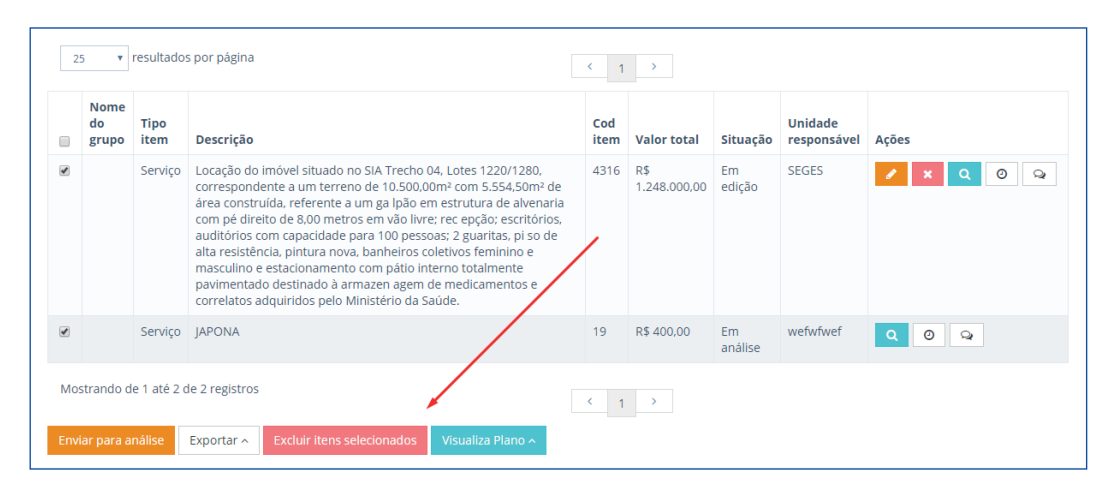

Figura 18 - Excluir itens selecionados.

#### **G** VISUALIZAR ITEM

Essa funcionalidade permite visualizar as informações dos itens, independentemente da sua situação.

Os itens que estejam na situação "Cadastrado", "Em análise", "Aprovado", "Reprovado", "Devolvido" e "Enviado para o MP" apresentarão ao fim da página o ícone Planejamentos que direcionará para os Estudos preliminares e Gerenciamento de risco, salvo quando se tratar de contratações emergências/remanescentes, dispensa e renovação de contrato visto que estão dispensados do planejamento. Os itens que estejam na situação "Em edição", ou seja, sem a conclusão do cadastro, também não apresentará o ícone Planejamentos .

Para visualizar um item, deve-se seguir os passos abaixo:

- 1. Acessar o Plano anual;
- 2. Acionar o ícone de visualizar item do item de interesse para exibição das informações detalhadas do item, conforme imagem abaixo:

| TEM                                                                             |                                                                                                    |
|---------------------------------------------------------------------------------|----------------------------------------------------------------------------------------------------|
| Número do item:                                                                 | 179                                                                                                    |
|                                                                                 |                                                                                                    |
| Tipo do item: *                                                                 | Material                                                                                                    |
| Subitem: *                                                                      | Selecione *                                                                                                    |
| Código do item: *                                                               | 224950                                                                                                    |
| Descrição: *                                                                    | FIO DENTAL                                                                                                    |
| Descrição detalhada: *                                                          | FIO DENTAL, MATERIAL FIO TEXTURIZADO, COMPRIMENTO<br>40 M, TIPO ANTITÁRTARO, SABOR NEUTRO,<br>CARACTERÍSTICAS ADICIONAIS REMOVE 72% PLACA<br>BACTERIANA |
| Unidado do formacimantes #                                                      | :                                                                                                    |
| Burnish to the second second                                                    | 10                                                                                                    |
| Quantidade total: *                                                             | 10                                                                                                    |
| Valor unitário estimado (R\$): *                                                | 20,00                                                                                                    |
| Valor total estimado (R\$): *                                                   | 200,00                                                                                                    |
| Informações Orçamentárias: *                                                    | 20TP - Pessoal Ativo da Unii                                                                                                    |
| Vincular ao grupo:                                                              | Testes RSI 1                                                                                                    |
| NFORMAÇÕES GERENCIAIS                                                           |                                                                                                    |
| Grau de prioridade da aquísição: *                                              | Balas                                                                                                    |
|                                                                                 |                                                                                                    |
| Data estimada para a necessidade do item: *                                     | 25/08/2017                                                                                                    |
| Contratação emergencial ou remanescente (Lei nº<br>8.666/93, art. 24, IV e XI)? |                                                                                                    |
| Dispensa nos termos da Lei nº 8.666/93, art, 24, l e<br>II?                     |                                                                                                    |
| Renovação de contrato?                                                          |                                                                                                    |
| Há necessidade de capacitação de servidores?                                    |                                                                                                    |
| Unidade Responsável: *                                                          | MP                                                                                                    |
| Tem vinculação ou dependência com outro item?                                   | 10                                                                                                    |

Figura 19 – Visualizar item do Plano

## **HISTÓRICO DE TRAMITAÇÕES**

Essa funcionalidade permite que qualquer usuário do sistema visualize o histórico de tramitação do item.

Cada vez que o item tiver sua situação modificada, o sistema armazenará as informações "sequência", "situação", "quem fez" e "quando fez". Ainda, no rodapé, será exibida a situação atual daquele item, conforme imagem abaixo:

| 3CadastradoWEBERSON PEREIRA<br>DA SILVA29/08/2017 14:352Em ediçãoWEBERSON PEREIRA<br>DA SILVA29/08/2017 14:33 | Sequência | Situação   | Quem fez                     | Quando fez       |
|----------------------------------------------------------------------------------------------------|-----------|------------|------------------------------|------------------|
| 2 Em edição WEBERSON PEREIRA 29/08/2017 14:33<br>DA SILVA                                                     | 3         | Cadastrado | WEBERSON PEREIRA<br>DA SILVA | 29/08/2017 14:35 |
|                                                                                                    | 2         | Em edição  | WEBERSON PEREIRA<br>DA SILVA | 29/08/2017 14:33 |
| 1 Em edição WEBERSON PEREIRA 29/08/2017 14:33<br>DA SILVA                                                     | 1         | Em edição  | WEBERSON PEREIRA<br>DA SILVA | 29/08/2017 14:33 |

Figura 20 - Histórico de tramitação de um item

Para visualizar o histórico de tramitação de um item, deve-se seguir os passos abaixo:

- 1. Acessar o Plano Anual; e
- 2. Acionar o ícone de visualizar tramitação 🕘 do item de interesse.

#### EXPORTAR EM EXCEL E EM PDF

Os itens de um Plano poderão ser exportados para Excel ou para PDF.

Para realizar uma exportação de dados, deve-se realizar os seguintes passos:

- 1. Na página inicial do Plano selecionado, clique na caixa de seleção dos itens que deseja exportar. Para selecionar todos os itens do Plano, basta selecionar a primeira caixa de seleção que está no cabeçalho da tabela.
- 2. Selecione o ícone **Exportar** e, em seguida, escolha uma das opções "Exportar resultado para Excel" ou "Exportar resultado para PDF", conforme imagem abaixo:

| ۹L          | OCALIZ                 | AR                  |                                                                                                    |             |                     |               |                        | Clique para expandir 🗄 |
|-------------|------------------------|---------------------|----------------------------------------------------------------------------------------------------|-------------|---------------------|---------------|------------------------|------------------------|
|             |                        |                     |                                                                                                    |             |                     |               |                        |                        |
|             |                        |                     |                                                                                                    |             |                     |               |                        |                        |
| 2           | 5 🔻                    | resultado           | s por página                                                                                                    | ۲ ۱         | >                   |               |                        |                        |
|             | Nome<br>do<br>grupo    | Tipo<br>item        | Descrição                                                                                                    | Cod<br>item | Valor total         | Situação      | Unidade<br>responsável | Ações                  |
| ۲           |                        | Serviço             | Locação do imóvel situado no SIA Trecho 04, Lotes 1220/1280,<br>correspondente a um terreno de 10.500.00m² com 5.554.50m² de<br>área construida, referente a um gal pão em estrutura de alvenaria<br>com pé direito de 8,00 metros em vão livre; rec epção: escritórios,<br>auditorios com capacidade para 100 pessoas; 2 guaritas, pi so de<br>alta resistência, pintura nova, banheiros coletivos feminino e<br>masculino e estacionamento com pátio interno tralamente<br>pavimentado destinado à armazen agem de predicamentos e<br>correlatos adquiridos pelo Ministêrio da Saude. | 4316        | R\$<br>1.248.000,00 | Em<br>edição  | SEGES                  | ✓ × Q Ø Q              |
|             |                        | Serviço             | JAPONA                                                                                                    | 19          | R\$ 400,00          | Em<br>análise | wefwfwef               | Q Ø Q                  |
| Mo:<br>Envi | strando d<br>ar para a | e 1 até 2<br>nálise | Exportar resultado em excel<br>Exportar resultado em PDF<br>Exportar ^ Excluir itens selecionados Visualiza Plano ^                                                                                                    | ۲ 1         | >                   |               |                        |                        |
|             |                        |                     |                                                                                                    |             |                     |               |                        | 1                      |

Figura 21 - Exportar resultado da consulta em Excel ou PDF

O resultado da exportação apresentará os campos abaixo:

- Tipo do item
- Subitem
- Código do item
- Descrição
- Descrição detalhada
- Unidade de fornecimento
- Quantidade total
- Valor unitário estimado (R\$)
- Valor total estimado (R\$)
- Ação orçamentária
- Vincular ao grupo
- Grau de prioridade da aquisição
- Período estimado para a necessidade do item
- Renovação de contrato
- Há necessidade de capacitação de servidores
- Unidade Responsável
- Tem vinculação com outro item?
- Situação

### **U** VISUALIZAR PLANO SIMPLES OU COMPLETO

Essa funcionalidade permite a geração de um relatório, simples ou completo, com as informações de todos os itens do Plano que estejam na situação "Enviado para o MP".

Para visualizar o relatório de Plano, deve-se realizar os seguintes passos:

- 1. Selecione o ícone
- 2. Selecione a opção "Plano Completo" ou "Plano Simples":

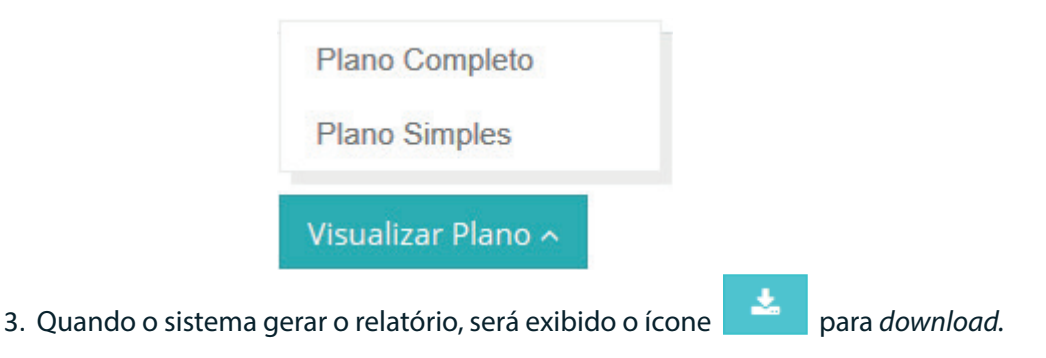

**OBSERVAÇÃO:** Assim que o arquivo for baixado para a máquina do usuário, a opção Visualizar Plano Simples ou Completo estará disponível novamente.

|      | Nome<br>do<br>grupo | Tipo<br>item | Descrição                                                                                                    |                                                                                                    |                                                                                                    | Cod<br>item | Valor total         | Situação      | Unidade<br>responsável | Ações   |
|------|---------------------|--------------|----------------------------------------------------------------------------------------------------|----------------------------------------------------------------------------------------------------|----------------------------------------------------------------------------------------------------|-------------|---------------------|---------------|------------------------|---------|
|      |                     | Serviço      | Locação do i<br>corresponde<br>área constru<br>com pé direi<br>auditórios co<br>alta resistêm<br>masculino e<br>pavimentado<br>correlatos ao | móvel situado no SIA Trecho<br>nte a um terreno de 10.500,0<br>ida, referente a um galpão e<br>to de 8,00 metros em vão livr<br>m capacidade para 100 pess<br>cia, pintura nova, banheiros c<br>estacionamento com pátio in<br>o destinado à armazen agem<br>lquiridos pelo Ministério da S | 04, Lotes 1220/1280,<br>10m <sup>2</sup> com 5.554,50m <sup>2</sup> de<br>m estrutura de alvenaria<br>e; rec epção; escritórios,<br>oas: 2 guartas, pi so de<br>oletivos feminino e<br>terno totalmente<br>de medicamentos e<br>aúde. | 4316        | R\$<br>1.248.000,00 | Em<br>edição  | SEGES                  | X Q 0 Q |
|      |                     | Serviço      | JAPONA                                                                                                    |                                                                                                    |                                                                                                    | 19          | R\$ 400,00          | Em<br>análise | wefwfwef               | Q Ø Q   |
| Mos  | strando de          | e 1 até 2 c  | le 2 registros                                                                                                    |                                                                                                    | Plano Completo<br>Plano Simples                                                                                                    | 5 1         | >                   |               |                        |         |
| Envi | ar para ai          | nálise       | Exportar ^                                                                                                    | Excluir itens selecionados                                                                                                    | Visualiza Plano 🔺 🎿                                                                                                    |             |                     |               |                        |         |

Figura 22 - Seta vermelha: opções de relatórios | Seta verde: ícone que aparece após o relatório ter sido gerado pelo sistema: é o relatório disponibilizado para download.

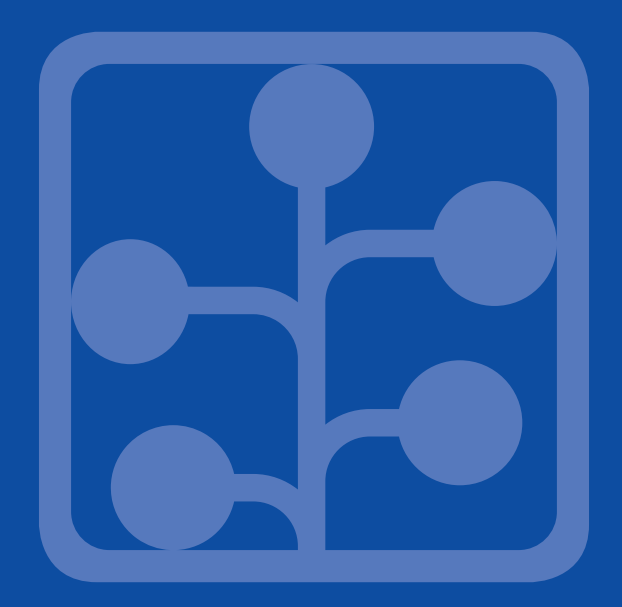

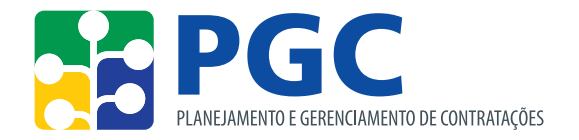

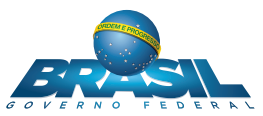

MINISTÉRIO DO SECRETARIA DE **PLANEJAMENTO, GESTÃO DESENVOLVIMENTO E GESTÃO**